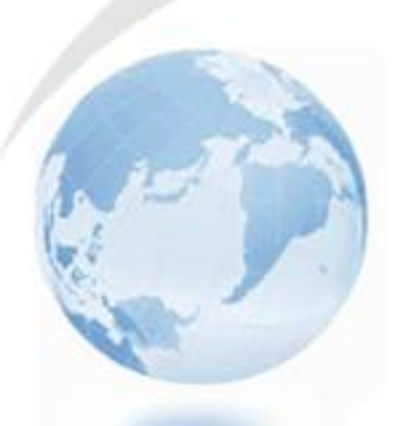

# **CPCex Login/Additional Functions Manual**

Information Infrastructure Group Corporate Technology Operations

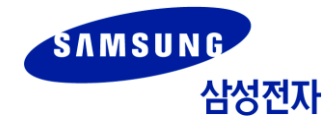

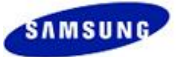

## **Copyright Notice**

This manual is the intellectual property of Samsung Electronics Co., Ltd. and may not be reproduced in part or in whole, or distributed or used in any form without the written permission of the Technical Information Management Division.

Copyright © 2012 Samsung Electronics Co, Ltd. All Rights Reserved.

Though every care has been taken to ensure the accuracy of this document, Samsung Electronics Co, Ltd. cannot accept responsibility for any errors or omissions or for any loss occurred to any person, whether legal or natural, from acting, or refraining from action, as a result of the information contained herein. Information in this document is subject to change at any time without obligation to notify any person of such changes.

Samsung Electronics Co, Ltd. may have patents or patent pending applications, trademarks copyrights or other intellectual property rights covering subject matter in this document. The furnishing of this document does not give the recipient or reader any license to these patents, trademarks copyrights or other intellectual property rights.

No part of this document may be communicated, distributed, reproduced or transmitted in any form or by any means, electronic or mechanical or otherwise, for any purpose, without the prior written permission of Samsung Electronics Co, Ltd.

The document is subject to revision without further notice.

All brand names and product names mentioned in this document are trademarks or registered trademarks of their respective owners.

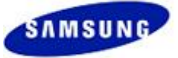

## Manual Overview

#### Definition

This manual is CPCex (Collaborative product Commerce Exchange) user manual for SEC users that describe procedures to sign up and log into CPCex, and use additional functions.

#### Manual Layout

| Chapter                 | Description                                                                                                    |
|-------------------------|----------------------------------------------------------------------------------------------------|
| 1. Overview             | Introduces CPCex system.                                                                                                    |
| 2. Sign Up and Login    | Describes how to sign up and log into CPCex system.                                                                                          |
| 3. Additional Functions | Describes CPCex system's additional functions. Additional functions include Memo, Support, Notice, Environment Setup, User Search functions. |

#### Notations

| Notation                     | Example                                                                  | Description                                         |
|------------------------------|--------------------------------------------------------------------------|-----------------------------------------------------|
| [Menu Name] →<br>[Menu Name] | [PREFERENCE] → [Personal<br>Information View]                            | The menu path or name on the system                 |
| [Screen Name]                | [Personal Work] window, <b>[Register</b><br><b>Personal Work]</b> screen | The screen or window name                           |
| 66 66                        | "Registration complete."<br>Press the "Register" button.                 | Messages or the button name displayed on the screen |
| ٤ ٤                          | Select either 'Create' or 'Share' and then                               | Data displayed on the screen                        |
| Bold                         | Create Data                                                              | Emphasized letters                                  |

#### Note

Indicates items or issues to read carefully.

#### Caution

Indicates items or issues that require extra caution.

#### **Revision History**

| Version | Date       | Revision                                                    | Comments                    |
|---------|------------|-------------------------------------------------------------|-----------------------------|
| V4.0    | 2007.03.05 | Initial Version                                             |                             |
| V4.1    | 2007.04.27 | No modification                                             |                             |
| V4.2    | 2007.07.27 | Remote Design Review function added.                        |                             |
| V4.3    | 2007.10.26 | Internal user automatic registration function added.        | 2.1 Sign Up                 |
|         |            | View and Edit Personal Information function and UI changed. | 3.2 Personal<br>Information |
|         |            | Environment Setting menu removed.                           |                             |
| V4.4    | 2007.12.21 | Number of Lists field added.                                | 3.2 Personal<br>Information |
|         |            | Help menu added.                                            | 3.8 Help                    |
| V4.5    | 2008.02.01 | Helpdesk - Manual screen UI changed.                        | 3.5.3 Manual                |
| V4.6    | 2008.05.31 | Remote Design Review function deleted.                      |                             |

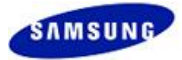

| Version | Date       | Revision                                                  | Comments                    |  |  |
|---------|------------|-----------------------------------------------------------|-----------------------------|--|--|
| V4.7    | 2008.08.02 | No modification                                           |                             |  |  |
| V4.8    | 2008.09.27 | File upload method selection function added.              | 3.2 Personal<br>Information |  |  |
| V4.9    | 2008.11.29 | No modification                                           |                             |  |  |
| V4.10   | 2008.12.31 | No modification                                           |                             |  |  |
| V4.11   | 2009.05.29 | Environment Setting menu deleted.                         |                             |  |  |
|         |            | Main image of screen configuration changed.               | 3.1 Screen Layout           |  |  |
| V4.12   | 2009.11.06 | No modification                                           |                             |  |  |
| V4.13.2 | 2010.10.01 | Screen UI changed.                                        |                             |  |  |
| V5.0.0  | 2012.01.30 | Screen UI changed.                                        |                             |  |  |
|         |            | Function of writing notice added.                         | 3.2.1 Notice > Write        |  |  |
|         |            | The 'Support' menu changed to the 'Help' menu/Menu moved. | 3.3 Help                    |  |  |
| V5.3.0  | 2012.04.30 | No modification                                           |                             |  |  |
| V5.3.3  | 2012.07.02 | Login screen changed.                                     | 2 Sign Up and Login         |  |  |
|         |            |                                                           |                             |  |  |

# Contents

| 1 | CPC   | ex Overview                          | 5   |
|---|-------|--------------------------------------|-----|
|   | 1.1   | CPCex System Overview                | 5   |
| 2 | Sign  | Up and Login                         | 6   |
|   | 2.1   | Sign Up                              | 6   |
|   | 2.2   | CPCex Login                          | 8   |
| 3 | Add   | itional Functions                    | 9   |
|   | 3.1   | Screen Layout                        | 9   |
|   | 3.2   | Notice                               | 1 0 |
|   | 3.2.1 | Notice                               | 1 0 |
|   | 3.2.2 | 2 New Function                       | 1 2 |
|   | 3.3   | Help                                 | 13  |
|   | 3.3.1 | I Help                               | 13  |
|   | 3.3.2 | 2 Helpdesk                           | 14  |
|   | 3.3.3 | About CPCex                          | 17  |
|   | 3.4   | Memo                                 | 18  |
|   | 3.4.1 | Memo Inbox                           | 2 0 |
|   | 3.4.2 | 2 Writing a New Memo                 | 23  |
|   | 3.4.3 | 3 Memo OutBox                        | 28  |
|   | 3.5   | Personal Information                 | 29  |
|   | 3.5.1 | Personal Information View and Change | 29  |
|   | 3.5.2 | 2 Withdrawal/Cancellation of Consent | 30  |
|   | 3.6   | User Search                          | 31  |
|   |       |                                      |     |

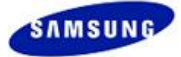

# 1 CPCex Overview

## 1.1 CPCex System Overview

**CPCex (Collaborative Product Commerce Exchange)** is a system for supporting development information sharing and collaboration between Samsung Electronics and vendors.

- **Exchange:** Design Information Sharing (drawings, specifications, approval request sheets, BOMs, Engineering Change information, and software).
- **Development:** Outsourcing, Mock-Up Manufacture, Transmission of mold drawings and collaborations for PCB design and manufacturing, Manual Collaboration, Field Test
- Design: Design Service Outsourcing, Design Mock-Up
- Research: Research, Tech. Cooperation

#### Note

Only the CPCex menus, which are applied to GBM, are displayed.

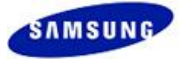

# 2 Sign Up and Login

You have to sign up first to use the CPCex system.

# 2.1 Sign Up

In the CPCex Login screen, select "SEC/Subsidiary (mySingle)" and then click the "Join CPCex" button to start the sign up procedure.

1. A user who is not signed up or withdraws from CPCex or who does not have authority for the Using Group of CPCex corresponding to the user's department clicks the "Join CPCex" button.

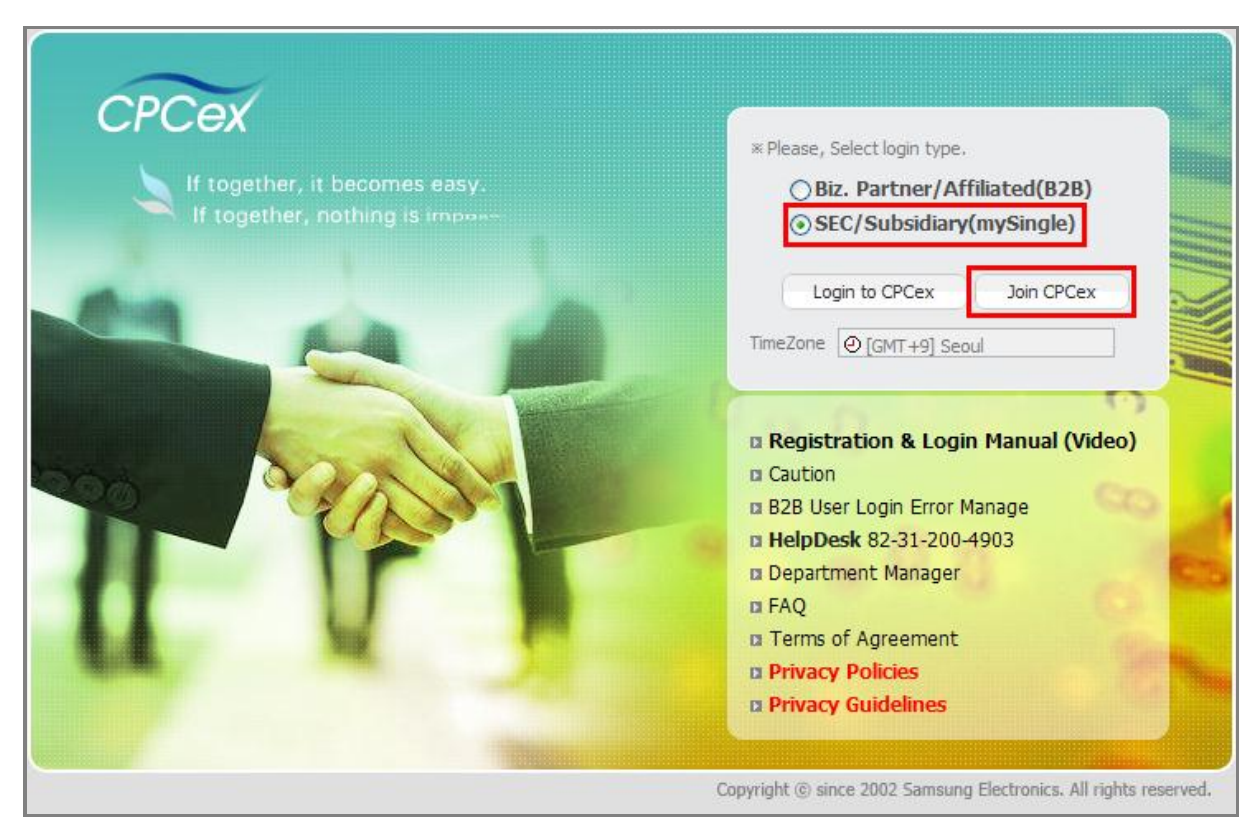

- 2. Sign Up is progressed as follows depending on the affiliation of the user.
  - If the user's department is the one for which CPCex is not applied, if the user clicks the "Join CPCex" button, the [User Information] window appears. Select a Using Group and enter reason for sign up in the Reason To Apply field to sign up to CPCex.

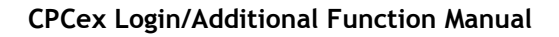

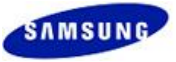

| CompanySAMSUNG SDSDepartmentPLM Developement GroupCompany TitlePartnerCompany Contact No.+82-031-200-8671Amage Sing CompanySing DMC<br>Sing Croup **Sing Croup **Sing Croup ***********************************                                                                                                    | Name                 | JAESUN HWANG                                                                                                    | E-mail                                           | aja.hwang@partner.samsung.com |
|----------------------------------------------------------------------------------------------------|----------------------|----------------------------------------------------------------------------------------------------|--------------------------------------------------|-------------------------------|
| Company Title       Partner       Company Contact No.       +82-031-200-8671         Choose Using Group *       Image: Company Contact No.       +82-031-200-8671         Choose Using Group *       Image: Company Contact No.       +82-031-200-8671         Choose Using Group *       Image: Company Contact No.       +82-031-200-8671         Choose Using Group *       Image: Company Contact No.       +82-031-200-8671         Choose Using Group *       Image: Company Contact No.       +82-031-200-8671         Choose Using Group *       Image: Company Contact No.       +82-031-200-8671         Choose Using Group *       Image: Company Contact No.       +82-031-200-8671         Choose Using Group *       Image: Company Contact No.       +82-031-200-8671         Image: Company Contact No.       Image: Company Contact No.       +82-031-200-8671         Image: Company Contact No.       Image: Company Contact No.       +82-031-200-8671         Image: Company Contact No.       Image: Company Contact No.       +82-031-200-8671         Image: Company Contact No.       Image: Company Contact No.       +82-031-200-8671         Image: Company Contact No.       Image: Company Contact No.       +82-031-200-8671         Image: Company Contact No.       Image: Company Contact No.       +82-031-200-8671         Image: Company Contact No. | Company              | SAMSUNG SDS                                                                                                    | Department                                       | PLM Developement Group        |
| Choose Using Group *                                                                                                    | Company Title        | Partner                                                                                                    | Company Contact No.                              | +82-031-200-8671              |
| Reason To Apply *                                                                                                    | Choose Using Group * | DMC     Visual Display Div     SIEL(VD)     TTSEC(VD)     TSEC(VD)     SEIN(VD)     SEN(VD)     SEK(VD)     SEK(VD)     SEK(VD)     SAMEX(VD)     SAMEX(VD)     SSDD(IT) | ision (Being in Use)<br>on(Printer) (Being in Us | ;e)                           |
|                                                                                                    | Reason To Apply *    |                                                                                                    |                                                  |                               |

#### Agree on Terms of Use and A guide to collecting and using personal information, and click the "Registration" button.

| I Terms of Use                                                                                                    |    |
|----------------------------------------------------------------------------------------------------|----|
| CHAPTER I GENERAL PROVISIONS                                                                                                    |    |
| Article 1. Purpose                                                                                                    |    |
| THE TERMS OF USE are for the purpose to regulate the rights, obligations and responsibilities of both Samsung Electronics Co., Lt d., (hereinafter 'Company') and its partners, with using the service provided by CPCex(cpc.sec.samsung.net) which supports devel opment information sharing and collaboration.                                                                                                    |    |
| I confirm and agree on the above terms of use.                                                                                                    |    |
| A guide to collecting and using personal information                                                                                                    |    |
| [Collected Items of Personal Information and How to Collect]                                                                                                    | ^  |
| "CPCex" collects the personal information by the following way for providing a customer with various and convenient service such a<br>s identification of a customer, Help Desk Operation and Career Management                                                                                                    |    |
| A. Collected Items of Personal Information<br>- Required Items: User ID, Name, Employee Number (User at work), Rank (User at work), Business Code, Business Name, Depart<br>ment Code, Department Name, Company Phone Number, Email,<br>Collection Theme Report Resources and the second second |    |
| [Personal Information Collection and Purpose of Use]                                                                                                    | Ĥ  |
| <ul> <li>A. Collection and Purpose of Use</li> <li>Researching user's information for carrying on business</li> <li>Main agent for performing business such as registering members at workplace and appointing a business manager</li> </ul>                                                                                                    |    |
| B. Retention and Period of Use                                                                                                    |    |
| - Upon request to withdraw                                                                                                    | -  |
|                                                                                                    |    |
| [Retention, Period of Use and Destru ction of Personal Information]                                                                                                    |    |
| A. "CPCex" may destroy customer's personal information without delay, when the collection purpose has been achieved. Howeve r, a user ID, name, company name, company code or department information may be permanently saved for managing cooperatio n or transmission history.                                                                                                    |    |
| B. If there are the grounds of retention such as certifying the relation of rights or obligations for a certain period of time, it shall b<br>e retained for a certain period of time, pursuant to relevant laws such as the Commercial Code or internal policies                                                                                                    |    |
| I confirm and agree on the notice of personal information collection and purpose of use.                                                                                                    |    |
| Registration Canc                                                                                                    | el |

3. When your registration to CPCex is approved, you are notified through an email to mySingle.

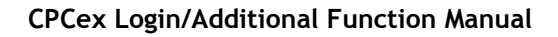

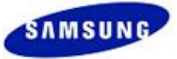

# 2.2 CPCex Login

1. To log into CPCex system, log into mySingle first, connect to CPCex (<u>http://cpc.sec.samsung.net</u>), select 'SEC/Subsidiary (mySingle)' and then click the "CPCex Login" button.

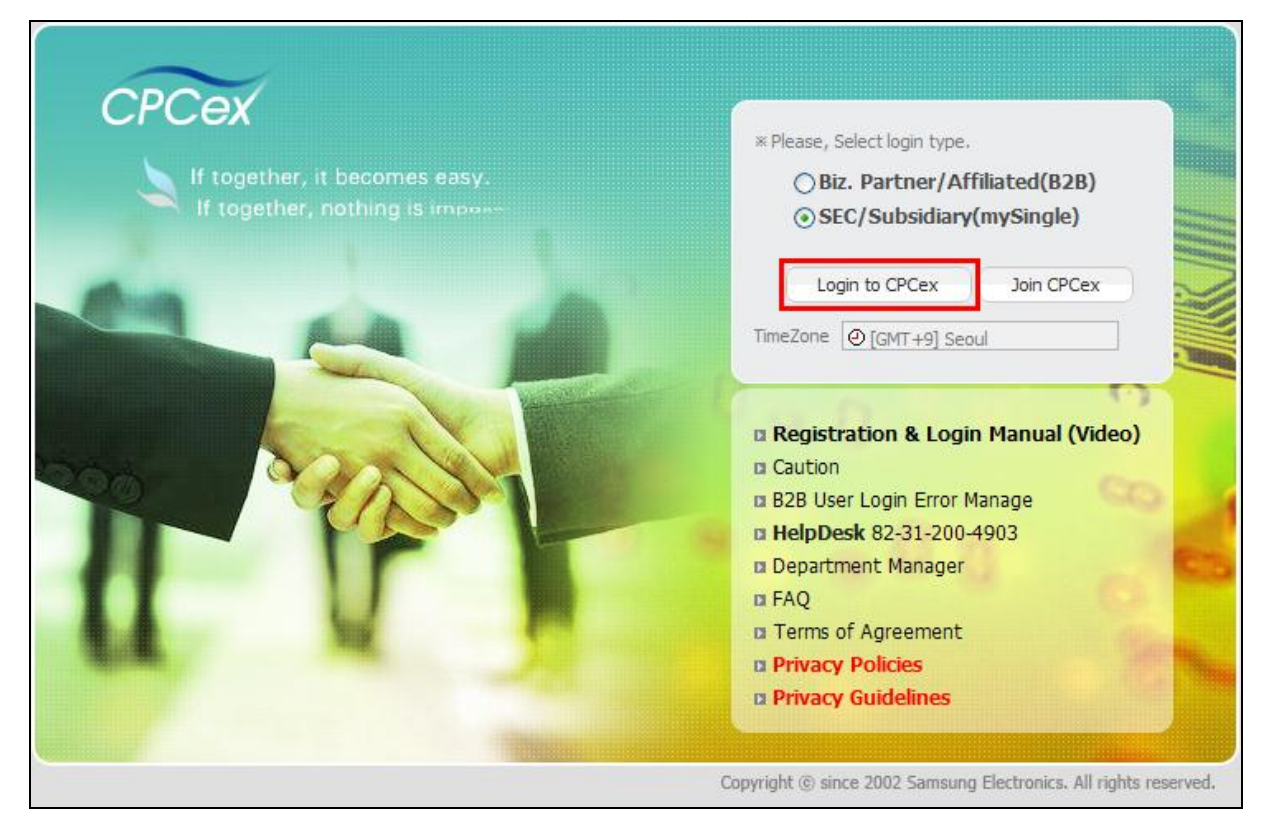

2. When you log into the CPCex system, the following main screen appears.

|                                          | 🚫 0Item(s)            |                                                                                                    |                                                       | den              | no1(cpcdemo1)   Corporate Desi                              | gn Center Losour |
|------------------------------------------|-----------------------|----------------------------------------------------------------------------------------------------|-------------------------------------------------------|------------------|-------------------------------------------------------------|------------------|
| Approval Expense Exc                     | hange Design          | Admin.                                                                                                    |                                                       |                  | User Search                                                 | ۹ (              |
| Sending Design Information ()            | CPC                   | ex is                                                                                                    |                                                       |                  | Notice                                                      | more 🕨           |
| Send New Memo                            | a sys                 | stem that supports co-ownership of development information and collabo<br>lors.                                                                | ation between the Samsung Elec                        | ctronics and     | [New Function] Research Coll                                | aboration Fun    |
| New Function View Detail                 | *                     | Transmission of design-information: transmission of drawing, specification<br>hanne and S/W                                                    | is, approval document, BOM, En                        | gineering        | [Notice] System off<br>[Notice] 테스트                         |                  |
| The Data Recovery Functions are added    | -1                    | Design-collaboration: Sharing Resources in Mock-Up Workspace, Approva<br>utsourcing, Approval For Sharing Of Design Mock-Up, PCB design and sa | l For Sharing Of Design Service<br>mple collaboration | S. Marca         | [Notice] test                                               |                  |
| Functions are added as follows: Request  | and the second second |                                                                                                    |                                                       |                  | [Notice]                                                    |                  |
| to resotre file(s) backed up, Mail       | Most Recent Post      |                                                                                                    |                                                       |                  | [Notice] 공지사항                                               |                  |
| nouncauon. go e                          | Section               | Title                                                                                                    | Sender                                                | Receiving Date   |                                                             |                  |
| Support For Job                          |                       | A system is searching the inbox.                                                                                                    |                                                       |                  | FAQ                                                         | more 🖲           |
| Helpdesk<br>> CPCHelpdesk 82-31-200-4903 |                       |                                                                                                    |                                                       |                  | It is slow to upload a file.<br>A "Http Gateway Exeception" | error occurs     |
| Dept. Admin 🕫                            |                       |                                                                                                    |                                                       |                  | Hunminjunghum file is not able                              | e to download.   |
| We will promptly and                     |                       |                                                                                                    |                                                       |                  | File Upload/Download problem                                | IS               |
| kindly return your calls.                |                       |                                                                                                    |                                                       |                  | In case of want to change ma                                | x file transfer  |
| 0                                        | My Collaboration List |                                                                                                    |                                                       |                  | <i>c</i>                                                    |                  |
|                                          | Section               | Title                                                                                                    | Requestor                                             | Last Modified    | Support                                                     |                  |
|                                          | Workspace             | 매뉴열 금칙금칙 베베                                                                                                    | Hyun-Yeob Chae                                        | 04.19.2012 23:46 |                                                             | Anual Download   |
|                                          | Workspace             | 제목 *                                                                                                    | demo 1                                                | 02.01.2012 15:03 |                                                             |                  |
|                                          | Workspace             | 작업장 생성                                                                                                    | demo 1                                                | 02.01.2012 15:02 |                                                             |                  |
|                                          | Mock-Up Workspace     | Mock-Up작업장 생성 2012/01/28 17:00                                                                                                    | demo 1                                                | 01.28.2012 17:07 |                                                             |                  |
|                                          | Mock-Up Workspace     | Modk-Up작업장 생성                                                                                                    | Yong Kuk Kim                                          | 11.22.2011 11:30 | Download Install Files                                      |                  |
|                                          |                       | - MAR MARK                                                                                                    | dama t                                                | 10.05.0011.00.54 |                                                             |                  |

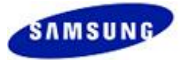

# **3** Additional Functions

This chapter describes how to use CPCex system's additional functions.

# 3.1 Screen Layout

Additional functions are configured on the upper section of the main screen of the CPCex system.

| CPCex II I ?                                                                                                    | 0Item(s)                             |                                                                                                    |                                                                                                    | dem                  | o1(cpcdemo1)   Corporate Design Center                                                                                                    |
|----------------------------------------------------------------------------------------------------|--------------------------------------|----------------------------------------------------------------------------------------------------|----------------------------------------------------------------------------------------------------|----------------------|----------------------------------------------------------------------------------------------------|
| Approval Expense Ex                                                                                                    | kchange Design                       | Admin.                                                                                                    |                                                                                                    |                      | User Search 🔍 😮                                                                                                    |
| Sending Design Information     Image: Comparison of the send new Memo       Send New Memo     Image: Comparison of the send new Memo       New Function     View Detail       The Data Recovery Functions are added     Image: Comparison of the send new Memo       Functions are added as follows: Request | CPC<br>a sys<br>vend<br>-1<br>0<br>0 | <b>IX IS</b><br>tem that supports co-ownership of development information and c<br>ors.<br>Transmission of design-information: transmission of drawing, specif<br>range and S/W<br>Jesign-collaboration: Sharing Resources in Mock-Up Workspace, Aj<br>Losourchig, Approval For Sharing Of Design Mock-Up, PCB design a | ollaboration between the Samsung Elec<br>cations, approval document, BOM, Eng<br>proval For Sharing Of Design Service<br>nd sample collaboration | tronics and ineering | Notice more #<br>[New Function] Research Colaboration Fun<br>[Notice] System off<br>[Notice] Ell 스트<br>[Notice] test<br>[Notice] 27 미년한                                                                |
| to resotre file(s) backed up, Mail<br>notification. go                                                                                                    | Most Recent Post                     |                                                                                                    |                                                                                                    |                      |                                                                                                    |
|                                                                                                    | Section                              | Title<br>A system is searching the inhox.                                                                                                    | Sender                                                                                                    | Receiving Date       | FAQ more •                                                                                                    |
| Helpdesk  CPOHelpdesk 82-31-200-4903  Dept. Admin [go x]  We will promptly and kindly return your calls.                                                                                                    | Mu Collaboration List                |                                                                                                    |                                                                                                    |                      | It is slow to upload a file.<br>A "http Gateway Exeception" error occurs<br>Hummijunghum file is not able to download.<br>File Upload/Download problems<br>In case of want to change max file transfer |
|                                                                                                    | Section                              | Title                                                                                                    | Requestor                                                                                                    | Last Modified        | Support                                                                                                    |
|                                                                                                    | Workspace                            | 매뉴얼 금척금척 베베                                                                                                    | Hyun-Yeob Chae                                                                                                    | 04.19.2012 23:46     | Manual Download                                                                                                    |
|                                                                                                    | Workspace                            | 제목 *                                                                                                    | demo 1                                                                                                    | 02.01.2012 15:03     |                                                                                                    |
|                                                                                                    | Workspace                            | 작업장 생성                                                                                                    | demo 1                                                                                                    | 02.01.2012 15:02     |                                                                                                    |
|                                                                                                    | Mock-Up Workspace                    | Mock-Up작업장 생성 2012/01/28 17:00                                                                                                    | demo 1                                                                                                    | 01.28.2012 17:07     |                                                                                                    |
|                                                                                                    | Mock-Up Workspace                    | Mock-Up작업장 생성                                                                                                    | Yong Kuk Kim                                                                                                    | 11.22.2011 11:30     | Download Install Files                                                                                                    |
|                                                                                                    | Mock-Up Workspace                    | 3D Mock-up 제작                                                                                                    | demo 1                                                                                                    | 10.06.2011 08:54     |                                                                                                    |
| Copyright (1) since 2002 Samsung Electronics.                                                                                                    | All rights reserved. HelpDesk :      | 82-31-200-4903                                                                                                    | Registra                                                                                                    | tion Request   Q&A   | User Agreement   Privacy Policy   Privacy Guidelines                                                                                                    |

In CPCex, you can use the following additional functions.

| Menu                       | Function                                                                                                    |
|----------------------------|----------------------------------------------------------------------------------------------------|
| Notice                     | You can read system notices.                                                                                            |
| Неlp                       | You can view the entire CPCex system help contents.                                                                     |
| Мето                       | You can send and receive memo to and from other CPCex system user.                                                      |
| User<br>Name   Affiliation | When accessing the CPCex system, a login user name is displayed. Click the name to display the [Personal Info.] screen. |
| User Search                | You can search for CPCex system users.                                                                                  |

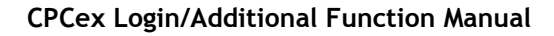

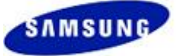

# 3.2 Notice

Click on the [Notice] menu at the top left of the screen.

| CPCex                                             | ð                                            | (2)                                                                                                    | Image: Solution (s)         JAESUN HWANG(aja.hwang)   ECIMSI_K         Losson          |                       |             |            |  |  |
|---------------------------------------------------|----------------------------------------------|----------------------------------------------------------------------------------------------------|----------------------------------------------------------------------------------------|-----------------------|-------------|------------|--|--|
| Approval                                          | Expense                                      | e Exchai                                                                                                 | nge Development Design Research                                                        | Use                   | Search      | ۹ 😗        |  |  |
| Notice                                            | Sen o                                        | O Notice                                                                                                 | Notice Confidential                                                                    |                       |             |            |  |  |
| Notice                                            |                                              | Notice Type 🔽                                                                                            | All 🗸 🔶 Search                                                                         |                       | 1/27 (Total | 270 Count) |  |  |
| New Function                                      |                                              | Notice Type                                                                                              | tice Type Title Period of Notice Creator                                               |                       |             |            |  |  |
| System Guide for CPCex ActiveX re-installation 07 |                                              |                                                                                                    |                                                                                        | 07.24.2012~07.25.2012 | Soon-Chul H | 128        |  |  |
|                                                   | System Service limit for infrastructure work |                                                                                                    |                                                                                        | 07.11.2012~07.15.2012 | MiHee Sim   | 122        |  |  |
|                                                   |                                              | System                                                                                                   | Notice for CPCex service limitation due to regular patch work(Completed) 06.27.2012~07 |                       |             | 156        |  |  |
|                                                   |                                              | System P Notice for limitation of search condition in CPCex 06.26.2012~07.03.2                           |                                                                                        |                       | Soon-Chul H | 66         |  |  |
|                                                   |                                              | System                                                                                                   | ystem 2 Service limitation due to B25 system work 06.18.2012~06.18.2012                |                       |             | 101        |  |  |
|                                                   |                                              | System Di 🛞 Natice for CPCex service limitation due to regular patch work 05.29.2012~06.02.2012 Soon-Chr |                                                                                        |                       | Soon-Chul H | 204        |  |  |
|                                                   |                                              | System Dotoe for CPCex service limitation due to regular PM work(Finished) 05.08.2012~05.12.2012 §       |                                                                                        |                       | Soon-Chul H | 245        |  |  |
|                                                   |                                              | Division                                                                                                 | select 'a' from dual                                                                   | 05.04.2012~05.04.2012 | Soon-Chul H | 8          |  |  |
|                                                   |                                              | Internal                                                                                                 | Notice for limitation of CPCex related service                                         | 04.28.2012~04.29.2012 | Soon-Chul H | 39         |  |  |
|                                                   |                                              | System                                                                                                   | Notice for CPCex service limitation due to regular patch work                          | 04.24.2012~04.28.2012 | Soon-Chul H | 173        |  |  |
| ĺ                                                 |                                              |                                                                                                    | <<                                                                                     |                       |             |            |  |  |

#### Notice provides the following functions.

| Menu         | Function                                                                                    |
|--------------|---------------------------------------------------------------------------------------------|
| Notice       | You can view System Notice, GBM Notice, and SEC Notice. An administrator can post a notice. |
| New Function | You can view newly developed system modules and functions.                                  |

#### 3.2.1 Notice

If you select the **[Notice]** menu, the **[Notice]** screen appears. Provided are System Notice, GBM Notice, and SEC Notice.

1. A notice appears in the Notice list during the corresponding Period of Notice only.

| CPCex            | 1 🕐 । 😣       | Oltem(s)                                                                           | demo1(cpcdemo1)   Corpo | rate Design Cent | LOGOUT            |
|------------------|---------------|------------------------------------------------------------------------------------|-------------------------|------------------|-------------------|
| Approval Expense | e Exchar      | nge Design Admin.                                                                  | User                    | Search           | ۹ 😗               |
| Notice           | O Notice      |                                                                                    |                         | Co               | nfidential        |
| Notice           | Notice Type 💌 | All 🔮 Search                                                                       |                         | 1/14 (Total      | 131 Count)        |
| New Function     | Notice Type   | Тібе                                                                               | Period of Notice        | Creator          | Number<br>of View |
| Shortcut 🔺       | Common        | ☑ <u>테스트</u>                                                                       | 10.27.2009~10.27.2009   | ROY AN           | 9                 |
| The              | Common        | <u>test</u>                                                                        | 03.25.2009~03.25.2009   | ROY AN           | 7                 |
| Incie            | Common        | <u>공지사항</u>                                                                        | 11.28.2008~11.28.2008   | ROY AN           | 12                |
|                  | System        | ☑ WEb edit 작성                                                                      | 02.01.2008~02.01.2008   | Min-Ho KO        | 25                |
| Save Cancel      | Internal      | ()) <u>Test 4.5</u>                                                                | 01.24.2008~01.31.2008   | Yong Kuk Kim     | 10                |
|                  | Common        | <u> </u>                                                                           | 01.23.2008~01.23.2008   | JiYun Park       | 8                 |
|                  | Common        | 같                                                                                  | 11.21.2007~11.23.2007   | Yong Kuk Kim     | 19                |
|                  | System        | System temporary access limitation] Nov 16, 2007 21:00 ~ Nov 16, 2007 24:00(GMT+9) | 11.13.2007~11.16.2007   | Min-Ho KO        | 39                |
|                  |               | ≪ ∢ [1][2][3][4][5][6][7][8][9][10] ▶ ₩                                            |                         |                  |                   |

2. You can use filter to display notices by selecting a Notice Type from the Notice Type combo box.

| O Notice      |       |          |
|---------------|-------|----------|
| Notice Type 💌 | All 🗸 | • Search |
| Notice Type   |       |          |
| Common        |       |          |
| System        |       |          |
| Division      |       |          |
| Internal      |       |          |

- 3. You can view the contents of a notice marked with 🕑 symbol in front of the title on a pop-up window.
- 4. If you click the title of a notice, the [Notice Read] screen appears.

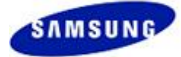

| ONotice Read       |                         | Confidential |
|--------------------|-------------------------|--------------|
|                    |                         | List         |
| Title (Korean)     | 시스템 패치로 인항 운영 중지        |              |
| Title (English)    | System off              |              |
| Notice Type        | Common                  |              |
| Period of Notice   | 2009.11.05 ~ 2009.11.05 |              |
| Contents (Korean)  | 운영 중지입니다.               |              |
| Contents (English) | 운영 중지입니다.               |              |
| File Attachment    |                         |              |
|                    |                         | List         |

#### Write

1. In the [Notice] section, click the "Write" button.

| O Notice      |                                                                                     |                       | Co           | nfidential        |
|---------------|-------------------------------------------------------------------------------------|-----------------------|--------------|-------------------|
|               |                                                                                     |                       | [            | Write             |
| Notice Type 💙 | All 🔮 🔶 Search                                                                      |                       | 1/14 (Total  | 132 Count)        |
| Notice Type   | Title                                                                               | Period of Notice      | Creator      | Number<br>of View |
| Common        | ☑ <u>테스트</u>                                                                        | 10.27.2009~10.27.2009 | ROY AN       | 9                 |
| Common        | test                                                                                | 03.25.2009~03.25.2009 | ROY AN       | 7                 |
| Common        | <u>공지사항</u>                                                                         | 11.28.2008~11.28.2008 | ROY AN       | 12                |
| System        | P WEb edit 작성                                                                       | 02.01.2008~02.01.2008 | Min-Ho KO    | 25                |
| Internal      | (l) <u>Test 4.5</u>                                                                 | 01.24.2008~01.31.2008 | Yong Kuk Kim | 10                |
| Common        |                                                                                     | 01.23.2008~01.23.2008 | JiYun Park   | 8                 |
| Common        | 같 ⓓ <u>운영 DB Import Test</u>                                                        | 11.21.2007~11.23.2007 | Yong Kuk Kim | 19                |
| System        | [System temporary access limitation] Nov 16, 2007 21:00 ~ Nov 16, 2007 24:00(GMT+9) | 11.13.2007~11.16.2007 | Min-Ho KO    | 39                |
|               | (4] [1][2][3][4][5][6][7][8][9][10]                                                 |                       |              |                   |
|               |                                                                                     |                       |              | Write             |

2. Move to the [Notice Write] screen. Enter mandatory input items and click the "Confirm" button.

| O Notice Write      | Confidential                                            |
|---------------------|---------------------------------------------------------|
|                     | Confirm Cancel                                          |
| Title (Korean) *    |                                                         |
| Title (English)     |                                                         |
| Notice Type *       | O Division ( □ 2 Pop-up )                               |
| Period of Notice *  | 05.03.2012 📷 ~ 05.03.2012 📷                             |
|                     | (기본 글꼴)                                                 |
| Contents (Korean) * |                                                         |
|                     | (기본글꼴) ▼ 보통 ▼ 기본값 ▼ B I U A · M · ♥ 票 要 要 Ø @ 田 段 ❷ 註 任 |
|                     |                                                         |
| Contents (English)  |                                                         |

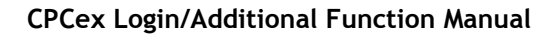

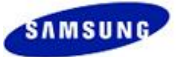

## 3.2.2 New Function

Using this menu, you can view newly developed system modules and functions. Select [Notice]  $\rightarrow$  [New Function] menu.

| CPCex        |           | 🕐   🚫 OItem           | (s) demo1(cpcdemo1)                                   | Corporate Design Center |
|--------------|-----------|-----------------------|-------------------------------------------------------|-------------------------|
| Approval     | Expense   | e Exchange            | Design Admin.                                         | User Search 🔍 😮         |
| Notice       | Singe     | O New Function        |                                                       | Confidential            |
| Notice       |           |                       |                                                       | Total 25Items           |
| New Function |           | Classification        | Title                                                 | Period of Notice        |
| Charlent A   |           | IDX                   | Design Info. PR(For Samsung user)                     | 12.18.2006~01.19.2007   |
| Shortcut **  |           | COM, IDX              | Assign Substitute Approver and Send Selected Added    | 12.08.2007~12.21.2007   |
| Title        |           | PostBox               | <u>My List' -&gt; 'InBox/Drafts'</u>                  | 12.01.2004~12.03.2004   |
| URL          |           | Mold, PCB(i-PCB Hub.) | Remote Design Review Function Added                   | 11.15.2007~12.07.2007   |
| Sa           | we Cancel | COM                   | Default Approval Line Function Added                  | 10.31.2008~11.07.2008   |
|              |           | GDX                   | CDX Module Open                                       | 10.29.2004~11.05.2004   |
|              |           | MCS                   | Mold Mod Request/Mold Schedule Function Added         | 10.13.2005~10.17.2005   |
|              |           | SDC                   | SDC Fuction Added                                     | 10.04.2005~10.06.2005   |
|              |           | IDX                   | Technical Data backup and Delete Rule Will be Changed | 10.01.2007~10.15.2007   |
|              |           | Research Collaborati  | Research Collaboration Functions are added            | 09.28.2010~10.10.2010   |
|              |           | COM                   | V3.13 release(For Samsung user)                       | 09.21.2006~10.13.2006   |
|              |           | MCS                   | New Mold Request Menu Added                           | 07.12.2006~07.14.2006   |

If you click a title in the **[New Function]** screen, the description of the function is displayed in a pop-up window.

| C | NOTICE - Window                                                                | s Internet Explorer                                                                                                    |        |
|---|--------------------------------------------------------------------------------|----------------------------------------------------------------------------------------------------|--------|
|   | Technical Data, E                                                              | BOM and Engineering Change modules are integrated<br>Design Information module.                                                                                                    | I with |
|   |                                                                                | Scheduled for FEB 07                                                                                                    |        |
|   | 1. What is the                                                                 | Design Information?                                                                                                    |        |
|   | <ul> <li>The Desi<br/>BOM and<br/>to vendo</li> </ul>                          | gn Information enables users to send technical data,<br>Engineering Change Information all at the same time<br>rs as an attachment on a single screen                                                                                                    |        |
|   | Design Info.                                                                   | A Merg Davidi<br>Apprel     Apprel                                                                                                    |        |
|   | Index<br>Drafts                                                                | See Deat Cancel                                                                                                    |        |
|   | Savit<br>© Greate<br>• Greate<br>Homovalign<br>• Technical Data (hip)<br>- DOM | Connext                                                                                                    |        |
|   | - Engineering (Free<br>Change (Free<br>K Address Book<br>Aproval Path          | Security Level - C Tap Securit IP Condental IP General<br>(d) Security Level - C Tap Security Condents IP General<br>(d) Security Level - D Condents IP General<br>(d) Security Level - D Condents IP Genera |        |
|   |                                                                                | O Relation Outs (More)                                                                                                    |        |
|   |                                                                                | Bit Machemit         (March Lood )         (March Lood 0)           0 BOM         Gebrorde Pauri IPCIE PCIE PCIE PCIE PCIE PCIE PCIE.         (Addr.)           Bit Pauri Cole         March Cole         (Addr.)           Click Ald Dates & Search OM         Click Ald Dates & Search OM                                                                                                    |        |
|   |                                                                                | Explorenting Charge      Explorenting Charge     ECVECO No.     ECVECO Tele     Costem Result Traveler Cost     Cost Add/Deven's Select ECO                                                                                                    |        |
|   |                                                                                | See ] See Det ] Cauce                                                                                                    |        |
|   | 2 The main fi                                                                  | inctions of the Design information                                                                                                    |        |
|   |                                                                                |                                                                                                    | Close  |

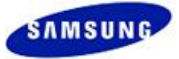

# 3.3 Help

The Help menu at the top left of the CPCex screen. [Contact Use] is selected by default from [Helpdesk].

| CPCex       |          | 3 11tem(s)           |               |         |          |
|-------------|----------|----------------------|---------------|---------|----------|
| Approval    | Exchange | Development          | Design        | Researc | h        |
| Help        | 0        | CPCex Helpdesk       |               |         |          |
| Help        |          | (Call) 82-31-200-490 | 3             |         |          |
| • Helpdesk  |          | Vendor((주)진영기전) /    | Administrator |         |          |
| About CPCex |          | Name                 | ID            | )       | Office P |

The Help menu provides the following functions.

| Menu        | Description                                                                         |
|-------------|-------------------------------------------------------------------------------------|
| Help        | Displays all info. on Help of each screen of the CPCex system.                      |
| Helpdesk    | Provides FAQ, Q&A, manual download, program installation, and Contact Us.           |
| About CPCex | Displays the version history and the system requirements info. of the CPCex system. |

## 3.3.1 Help

Select the [Help] menu at the top left of the screen to view the entire CPCex system help contents by screen.

| Contents Search      Sharing Design Information     The Sharing Design Information system enables sending Technical Documents, BOMs, and Engineerin     vendors at the same time,                                                                                                    | Powered By RoboHelp®                                            |
|----------------------------------------------------------------------------------------------------|-----------------------------------------------------------------|
| Image: Sharing Design Information           Image: Design Information Design Information System enables sending Technical Documents, BOMs, and Engineering vendors at the same time,                                                                                                    | <u>a</u>                                                        |
| <ul> <li>Sharing Design Information</li> <li>Sharing Design Information</li> <li>Sharing Design Information</li> <li>Sharing Design Information</li> <li>Design Information</li> <li>Notify Design Information</li> <li>Request Engineering Change</li> <li>View Request Engineering C</li> <li>Search Design Information</li> <li>Progress States</li> </ul>                                                                                                    | Approve * Receive                                               |
| Search Request Engineering       State       Description         Backup and Delete a Techn       Approving       The state of the request after the transmission and waiting for approval         Delivered       The state when the request has been approved and has arrived in the InBox of the Rejected       The state when the request rejected by the approver has arrived in the InBox of the Waiting for The state when the Integrated Design Information includes a document for which ar Transmission         Cancel       The state when the author cancels the transmission after transmitting a document. | e recipient,<br>e author,<br>an Engineering Change is 'Not<br>; |

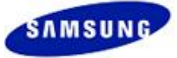

## 3.3.2 Helpdesk

| CPCex             | ð         | 🕐   🔀 OItem(s      | )            |                               |              |
|-------------------|-----------|--------------------|--------------|-------------------------------|--------------|
| Approval          | Expense   | e Exchange         | Design       | Admin.                        |              |
| Help              | en o      | O CPCex Helpde     | sk           |                               |              |
| 🖻 Help            |           | (Call) 82-31-200   | -4903        |                               |              |
| Helpdesk          |           | Administrator in ( | Charge of De | partment                      |              |
| ⊎ FAQ             |           |                    | Busine       | ess Unit                      |              |
| ⊡ QaA             |           |                    |              | VD                            | Dukjin Kang  |
| Program Tostall   |           |                    |              | SIEL(VD)                      | sunghoe goo  |
| ⊡ Frogram Instair |           |                    |              | TTSEC(VD)                     | yanxia gao   |
| El contact os     |           |                    |              | TSE(VD)                       | DONGJIN LE   |
| About CPCex       |           |                    |              | TSEC(VD)                      | Dukjin Kang  |
| Shortcut ^        |           |                    |              | SEIN(VD)                      | GISOO IM     |
|                   |           |                    |              | TSDR(VD)                      | xinghua xie  |
| l itie            |           |                    |              | SEH(VD)                       | Tamas Majo   |
|                   |           |                    |              | SESK(VD)                      | INBAE KIM    |
| Sav               | /e Cancel |                    |              | SEHZ(AV)                      | tian chun hu |
| <u></u>           |           |                    |              | IT Solution Division(Printer) | Kun Ko       |

If you click Helpdesk on the left menu, its sub menus are displayed.

### Note

The sub menus of Helpdesk offer the shortcut links in the main screen of the CPCex system.

| Sending Design Information                                              | (11) CP                                                                                           |                                                                                                    |                                                                           |                                                                                                    |                                                                                                    |                                                                                     |
|-------------------------------------------------------------------------|---------------------------------------------------------------------------------------------------|----------------------------------------------------------------------------------------------------|---------------------------------------------------------------------------|----------------------------------------------------------------------------------------------------|----------------------------------------------------------------------------------------------------|-------------------------------------------------------------------------------------|
| Send New Memo                                                           |                                                                                                   | Cexis                                                                                                    |                                                                           |                                                                                                    | Notice                                                                                                    | more                                                                                |
| View Detail                                                             | a s                                                                                               | ystem that supports co-ownership of development information and col                                                                   | aboration between the Samsung Elec                                        | tronics and                                                                                                    | [New Function] Research Co                                                                                                    | ollaboration Fun                                                                    |
| View Dotail                                                             | ver ver                                                                                           | idors.                                                                                                    |                                                                           |                                                                                                    | [Notice] System off                                                                                                    |                                                                                     |
| New Function View Detail                                                | 5 🐲                                                                                               | <ul> <li>Transmission of design-information: transmission of drawing, specific<br/>Change and S/W</li> </ul>                          | ations, approval document, BOM, Eng                                       | gineering                                                                                                    | [Notice] 테스트                                                                                                    |                                                                                     |
| The Data Recovery Functions are                                         |                                                                                                   | - Design-collaboration: Sharing Resources in Mock-Up Workspace, App<br>Outgoing Approval For Sharing Of Design Mack-Up, BCR design ap | roval For Sharing Of Design Service                                       |                                                                                                    | [Notice] test                                                                                                    |                                                                                     |
| Juucu                                                                   | and the second second                                                                             | outsourcing, Approvair or Snaning Or Design Houk-op, PCD design an                                                                    | a sample collaboration                                                    |                                                                                                    | [Notice]                                                                                                    |                                                                                     |
| Functions are added as follows: Request                                 | 0.00-00-00-00-00-00-00-00-00-00-00-00-00                                                          |                                                                                                    |                                                                           |                                                                                                    | [Notice] 공지사항                                                                                                    |                                                                                     |
| notification. go                                                        | Section                                                                                           | Titla                                                                                                    | Sandar                                                                    | Receiving Date                                                                                                    |                                                                                                    |                                                                                     |
|                                                                         | 3ecdon                                                                                            | A system is searching the inhov                                                                                                    | Seruel                                                                    | Receiving Date                                                                                                    | FAQ                                                                                                    | more                                                                                |
| Support For Job                                                         |                                                                                                   | A system is accircling the moon                                                                                                    |                                                                           |                                                                                                    | It is dow to upload a file                                                                                                    |                                                                                     |
| Helpdesk                                                                |                                                                                                   |                                                                                                    |                                                                           |                                                                                                    | It is slow to upload a file.                                                                                                    |                                                                                     |
| CPCMelpdesk 82-31-200-4903                                              | 1                                                                                                 |                                                                                                    |                                                                           |                                                                                                    | A "Http Cateway Eveception                                                                                                    | error occure                                                                        |
|                                                                         |                                                                                                   |                                                                                                    |                                                                           |                                                                                                    | A "Http Gateway Exeception                                                                                                    | n" error occurs                                                                     |
| Dept. Admin 🕫                                                           |                                                                                                   |                                                                                                    |                                                                           |                                                                                                    | A "Http Gateway Exeception<br>Hunminjunghum file is not ab                                                                                                 | n" error occurs<br>ble to download.                                                 |
| Dept. Admin goe                                                         |                                                                                                   |                                                                                                    |                                                                           |                                                                                                    | A "Http Gateway Exeception<br>Hunminjunghum file is not ab<br>File Upload/Download proble                                                                  | n" error occurs<br>ble to download.<br>ems                                          |
| Dept. Admin 💿 🖲<br>We will promptly and<br>kindly return your calls.    |                                                                                                   |                                                                                                    |                                                                           |                                                                                                    | A "Http Gateway Exeception<br>Hunminjunghum file is not ab<br>File Upload/Download proble<br>In case of want to change m                                   | n" error occurs<br>ble to download.<br>ems<br>nax file transfer                     |
| Dept. Admin 908<br>We will promptly and<br>kindly return your calls.    | 0 My Collaboration List                                                                           |                                                                                                    |                                                                           |                                                                                                    | A "Http Gateway Exception<br>Hunminjunghum file is not ab<br>File Upload/Download proble<br>In case of want to change m                                    | n" error occurs<br>ble to download.<br>ems<br>max file transfer                     |
| Dept. Admin 908<br>We will promptly and<br>kindly return your calls.    | My Collaboration List     Section                                                                 | Тійе                                                                                                    | Requestor                                                                 | Last Modified                                                                                                    | A "Http Gateway Exception<br>Hunminjunghum file is not at<br>File Upload/Download proble<br>In case of want to change m<br>Support                         | n" error occurs<br>ble to download.<br>ems<br>max file transfer                     |
| Dept. Admin (90 )                                                       | My Collaboration List     Section     Workspace                                                   | Title 대뉴일 금칙금칙 베베                                                                                                    | Requestor<br>Hyun-Yeob Chae                                               | Last Modified<br>04. 19.2012 23:46                                                                                | A 'Http Gateway Exeception<br>Humminjunghum file is not all<br>File Upload/Download proble<br>In case of want to change m<br>Support                       | n" error occurs<br>ble to download.<br>ems<br>max file transfer<br>Manual Downloan  |
| Dept. Admin (90%)<br>We will promptly and<br>endly return your calls.   | My Collaboration List     Section     Workspace     Workspace                                     | Title<br>매뉴얼 금척금칙 배베<br>제목 *                                                                                                    | Requestor<br>Hyun-Yeob Chae<br>demo 1                                     | Last Modified<br>04. 19.2012 23:46<br>02.01.2012 15:03                                                            | A 'Http Gateway Exceeptor<br>Hummjunghum file is not at<br>File Upload/Download proble<br>In case of want to change m<br>Support                           | n° error occurs<br>ble to download.<br>ems<br>max file transfer .<br>Manual Downloa |
| Dept. Admin (90%)<br>We will promptly and<br>andly return your calls.   | My Collaboration List     Section     Workspace     Workspace                                     | Title<br>매뉴얼 금칙금칙 배배<br>제목 *<br>작업장 생성                                                                                                | Requestor<br>Hyun-Yeob Chae<br>demo 1<br>demo 1                           | Last Modified<br>04. 19.2012 23:46<br>02.01.2012 15:03<br>02.01.2012 15:02                                        | A 'Http Gateway Execeptor<br>Hummjunghum file is not at<br>File Upload/Download proble<br>In case of want to change m<br>Support                           | n° error occurs<br>ble to download.<br>ems<br>max file transfer .<br>Manual Downloa |
| Dept. Admin (90 R)<br>We will promptly and<br>andly return your calls.  | Hy Collaboration List     Section     Workspace     Workspace     Mock-Up Workspace               | Title           매뉴얼 금칙금칙 배베           제목 =           작업장 생성           Mode-Up 작업장 생성 2012/01/28 17:00                                 | Requestor<br>Hyun-Yeob Chae<br>demo 1<br>demo 1<br>demo 1                 | Last Modified<br>04. 19.2012 23:46<br>02.01.2012 15:03<br>02.01.2012 15:02<br>01.28.2012 17:07                    | A "Http Gateway Execeptor<br>Hummjungtum file is not at<br>File Upload/Download proble<br>In case of want to change m<br>Support                           | n° error occurs<br>ble to download.<br>ems<br>max file transfer .<br>Manual Downloa |
| Dept. Admin (90 9)<br>We will promptly and<br>kindly return your calls. | Hy Collaboration List     Section     Workspace     Workspace     Workspace     Modk-Up Workspace | Tibe<br>매뉴얼 금칙금칙 배베<br>제목 =<br>작업장 생성<br>Mode-Up작업장 생성 2012/01/28 17:00<br>Mode-Up작업장 생성                                              | Requestor<br>Hyun-Yeob Chae<br>demo 1<br>demo 1<br>demo 1<br>Yong Kuk Kim | Last Modified<br>04.19.2012 23:46<br>02.01.2012 15:03<br>02.01.2012 15:02<br>01.28.2012 17:07<br>11.22.2011 11:30 | A 'Http Gateway Execeptor<br>Hummjunghum file is not al<br>File Upload/Download proble<br>In case of want to change m<br>Support<br>Download Install Files | n° error occurs<br>ble to download.<br>ems<br>max file transfer<br>Manual Downloar  |

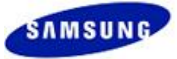

#### FAQ

Select [Helpdesk]  $\rightarrow$  [FAQ] to display the questions frequently asked by users. Click a question to view its answer.

| Help                                                    | • Frequently Asked Questions                                                                                                    | Confidential |
|---------------------------------------------------------|----------------------------------------------------------------------------------------------------|--------------|
| ■ Help                                                  | The following are frequently asked questions,                                                                                                    |              |
| Helpdesk                                                | Troubleshooting Login Errors                                                                                                    |              |
| Manual                                                  | Q 1, When log in the CPCex, message of "Please set up login environment" is appeared repeatedly                                                                                                    |              |
| <ul> <li>Program Install</li> <li>Contact Us</li> </ul> | <ul> <li>1. Tools of Internet Explorer &gt;&gt; Internet Options,. &gt;&gt; General &gt;&gt; Click on [Delete Cookies] button,</li> <li>2. In the Internet of Security tab, value of the Security level for this zone set Default Level</li> </ul> |              |
| About CPCex                                             | <ol> <li>Value of the Settings set the Default, in the Privacy tab</li> <li>Click on [Advancded.] button, check the Override automatic cookie handling</li> </ol>                                                                                  |              |
| Shortcut 🔺                                              | 5, After close to all Internet Explorer, re-connect to the CPCex<br>6. For Samsung Electronics/subsidiary company (mySingle) users                                                                                                    |              |
| Title                                                   | <ul> <li>If 12 hours have been passed after logging into mySingle,</li> </ul>                                                                                                    |              |
| Save Cancel                                             | you nave to log into mysingle again to log to CPCex for security purposes.<br>Related Message: "Please log into mySingle again,"                                                                                                    |              |
|                                                         | Q 2, When log in the CPCex, log out immediately in the main picture                                                                                                    |              |
|                                                         |                                                                                                    |              |
|                                                         | Related Program Installation / User Environment Settings                                                                                                    |              |
|                                                         | Q 1. When clicking on a file whose name is in Korean, the HTTP Gateway Exception error message appears,                                                                                                    |              |
|                                                         | Q 2, I cannot download a Hunminjungeum file,                                                                                                    |              |

## Q&A

Select [Helpdesk]  $\rightarrow$  [Q&A] to display [Q&A List]. Using this menu, users can register questions and receive answers. If a user receives an answer, the state of the corresponding question is changed to 'Completed.'

| Нер             | O 08A List          |                                     |           |                | Confidential          |
|-----------------|---------------------|-------------------------------------|-----------|----------------|-----------------------|
| 🖪 Help          |                     |                                     |           |                | Inquire               |
| Helpdesk        | Whole States 🖌 All  | Search                              |           | 1/1            | 33 (Total 1327 Count) |
| ⊡ FAQ           | Dept/Company Name   | Title                               | State     | Inquirer       | Inquired Date         |
| ⊡ Q&A           | PLM Developement G  | <u>문의합니다. 0112</u>                  | Inquiry   | JAESUN HWANG   | 01.12.2012 10:05      |
| Manual          | PLM                 | 1                                   | Inquiry   | demo2          | 11.21.2011 10:59      |
| Program Install | PLM Developement G  | 2                                   | Completed | Hyun-Yeob Chae | 10.20.2011 15:05      |
| Contact Us      | PLM Developement G  | <u>제목*</u>                          | Inquiry   | JaeMin Lee     | 09.27.2011 10:34      |
| About CPCex     | PLM Developement G  | 222                                 | Inquiry   | Hyun-Yeob Chae | 03.07.2011 16:48      |
|                 | PLM                 | 승인 요청 창에서 파일 첨부 시 더블클릭하면            | Completed | demo2          | 02.08.2011 09:37      |
| Shortcut 🔺      | S/W Technology      | PRMS-CPCEX연동에 관한건.                  | Inquiry   | JuHyoung Lee   | 08.14.2009 20:32      |
| Title           | Development Infra G | 승인 요청 창에서 파일 첨부 시 더블클릭하면            | Inquiry   | deokhoon kim   | 06.30.2009 10:43      |
| LIRI            | Development Infra G | 금형작업장 리스트에서 "상신대상"표시는 무엇인가요?        | Inquiry   | deokhoon kim   | 06.30.2009 10:40      |
| Sava Cancel     | PLM                 | <script alert("xx");                | Inquiry   | demo 1         | 04.08.2009 14:53      |
| Save Cancel     |                     | ( . [1][2][3][4][5][6][7][8][9][10] |           |                | Inquire               |

#### Manual

You can download manuals for CPCex modules by selecting [Helpdesk]  $\rightarrow$  [Manual] menu.

| Help                           | O Manual            |                     |                     |          |            |                          |            | Confidentia |
|--------------------------------|---------------------|---------------------|---------------------|----------|------------|--------------------------|------------|-------------|
| 🗈 Help                         | Internal            |                     |                     |          |            |                          |            |             |
| Helpdesk                       | Design Information  |                     | PCB Collaboration   |          |            | Login & Additional Funct | ions       |             |
| ⊡ Q&A                          | - Korean            | Download 📃 Download | - Korean            | Download | 🏃 Download | - Korean                 | Download   | Download    |
| Manual     Program Install     | - English           | Download 📃 Download |                     |          |            | - English                | W Download | Download    |
| <ul> <li>Contact Us</li> </ul> | - Chinese           | Download 🔀 Download |                     |          |            | - Chinese                | Download   | Download    |
| About CPCex                    | Outsourcing         |                     | PCB Administrator's |          |            | Administrator's          |            |             |
| Shortcut 🔺                     | - Korean            | Download            | - Korean            | Download | Nownload   | - Korean                 | Download   | 🔀 Download  |
| Title                          | · English           | Download            |                     |          |            | - English                | Download   | Download    |
| Save Cancel                    |                     |                     |                     |          |            | - Chinese                | Download   | Download    |
|                                | Mock-Up Manufacture |                     | Field Test          |          |            | Tech. Cooperation        |            |             |
|                                | - Korean            | Download            | - Korean            | Download | Nownload   | - Korean                 | Download   |             |
|                                | - English           | Download            | - English           | Download | Download   |                          |            |             |
|                                |                     |                     |                     |          |            |                          |            |             |

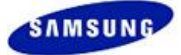

#### Program Install

Using the menu, you can install programs necessary for CPCex. Select [Helpdesk]  $\rightarrow$  [Program Install] menu. To install a program, click the "Install Now" button.

| Help                           | • Program Install                                                                                                    | Confidential |
|--------------------------------|----------------------------------------------------------------------------------------------------|--------------|
| 🖸 Help                         | For Assistance, Please Visit CPCex Helpdesk.                                                                                                    |              |
| E Helpdesk                     | ** Viewer Launch File (884K8)                                                                                                    | all Now      |
| 한 Q&A<br>한 Manual              | You should install Viewer Program to be linked with other viewers.                                                                                                    |              |
| Program Install     Contact Us | ** ProductViewer [29,166KB] Inst                                                                                                    | all Now      |
| About CPCex Shortcut           | If you read an error message during the installation of View & Markup Program Product Viewer of Viewable file of I-DEAS Viewable file/Pro "E, you have to go to "Windows Update site" to update nec<br>items. ( <u>op to "Windows Update site"</u> )                                                                  | cessary      |
| Title                          | IRE(Java Run Time Environment) [7,7948]     Inst                                                                                                    | all Now      |
| URL Save Cancel                | If you read an error message during the installation of View & Markup Program Product Viewer of Viewable file of I-DEAS Viewable file/Pro "E, you have to go to "Windows Update site" to update nec<br>items.                                                                                                    | cessary      |
|                                | 'Output Security Printer Driver' [1,575KB]                                                                                                    | all Now      |
|                                | The following watermark will be applied on the printed documents according to the security standard for the technical documents of Samsung Electronics Co. Ltd. All vendor companies shall install the attached execution file and check if the watermark is sealed on the printouts. (Document, engineering drawing) | ne           |
|                                | If a vendor did not install the watermark file after November 25th of 2002, that company will be classified as a company that failed to comply with the security standard and will be subject to seriou disadvantageous consequences. Please install the program immediately after this message is viewed.            | is           |
|                                | ( <u>Manual (PDF)</u> )                                                                                                    |              |
|                                | CoChain CAE Viewer(SEC) [55.7M] Inst                                                                                                    | all Now      |
|                                | CAE Viewer for i-MFG Hub                                                                                                    |              |
|                                | (Manual (Doc))                                                                                                    |              |

#### **Contact Us**

Using this menu you can view the contact information of Helpdesk and GBM CPCex administrators. Select [Helpdesk]  $\rightarrow$  [Contact Us] menu.

| Help            | O CPCex Helpdesk                      |                             |                 |                     | Confidential             |  |  |  |  |
|-----------------|---------------------------------------|-----------------------------|-----------------|---------------------|--------------------------|--|--|--|--|
| 🖸 Help          | (Call) 82-31-200-4903                 |                             |                 |                     |                          |  |  |  |  |
| Helpdesk        | Administrator in Charge of Department |                             |                 |                     |                          |  |  |  |  |
| ⊡ FAQ           | Business Unit                         |                             | Administrator   | Phone               | E-Mail                   |  |  |  |  |
| ⊡ Q&A           | VD                                    |                             | Dukjin Kang     | 031-277-2076        | dukjin.kang@samsung.com  |  |  |  |  |
| Manual          | SIEL(VD)                              |                             | sunghoe goo     | 031-277-2232        | sunghoe.goo@samsung.com  |  |  |  |  |
| Program Install | TTSEC(VD)                             |                             | yanxia gao      | 23961234-6574       | yanxia.gao@samsung.com   |  |  |  |  |
| El Contact Us   | TSE(VD)                               |                             | DONGJIN LEE     | 031-277-8991(#8991) | dj12.lee@samsung.com     |  |  |  |  |
| About CPCex     | TSEC(VD)                              |                             | Dukjin Kang     | 031-277-2076        | dukjin.kang@samsung.com  |  |  |  |  |
| Shortcut A      | SEIN(VD)                              |                             | GISOO IM        | 62-(0)21-8983-7400  | gs2k.im@samsung.com      |  |  |  |  |
|                 | TSDR(VD)                              |                             | xinghua xie     | 23961234-6642       | xinghua.xie@samsung.com  |  |  |  |  |
| Title           | SEH(VD)                               |                             | Tamas Majoros   | +36-57-522-352      | tom.majoros@samsung.com  |  |  |  |  |
|                 | SESK(VD)                              |                             | INBAE KIM       | +421-31-7882-710    | inbae@samsung.com        |  |  |  |  |
| Save Cancel     | SEHZ(AV)                              |                             | tian chun hua   | 86-752-3166323      | tianch.hua@samsung.com   |  |  |  |  |
|                 | IT Solution D                         | ivision(Printer)            | Kun Ko          | +82-31-277-5658     | kun.ko@samsung.com       |  |  |  |  |
|                 | SSDP(IT)                              |                             | yan li          | 86-631-5626868-3712 | yan627.li@samsung.com    |  |  |  |  |
|                 | Digital Applia                        | nce Division                | BongSub Jo      | 031-200-6671        | bongsub.jo@samsung.com   |  |  |  |  |
|                 | TSE(DA)                               |                             | BongSub Jo      | 031-200-6671        | bongsub.jo@samsung.com   |  |  |  |  |
|                 | SSEC(DA)                              |                             | zhangzhongyao   | 0512-62581234-3629  | gabrel.zhang@samsung.com |  |  |  |  |
|                 | Digital Applica                       | ation Division(DAS)         | BongSub Jo      | 031-200-6671        | bongsub.jo@samsung.com   |  |  |  |  |
|                 | TSE(DAS)                              |                             | BongSub Jo      | 031-200-6671        | bongsub.jo@samsung.com   |  |  |  |  |
|                 | SSEC(DAS)                             |                             | zhangzhongyao   | 0512-62581234-3629  | gabrel.zhang@samsung.com |  |  |  |  |
|                 | SEDA(DAS)                             |                             | Jongkil Sun     | +55-92-4009-1152    | jongkil.sun@samsung.com  |  |  |  |  |
|                 | Digital Applica                       | ation Division(Vacuum Clean | HOON BAE        | 82-062-950-0847     | hun.bae@samsung.com      |  |  |  |  |
|                 | DMC R&D Ce                            | enter                       | Jong Tae Kang   | +82-31-279-9908     | jt.kang26@samsung.com    |  |  |  |  |
|                 | Samsung Bar                           | ngladesh R & D Center(Sam   | Jong Tae Kang   | +82-31-279-9908     | jt.kang26@samsung.com    |  |  |  |  |
|                 | Samsung Lat                           | in America R & D Center     | Hyunchool Chung | 55-19-3344-4613     | hc.chung@samsung.com     |  |  |  |  |
|                 | Sameung Tel                           | ecommunication Research I   | Daron Alani     | +972-77-9026230     | doron aloni@eameung.com  |  |  |  |  |

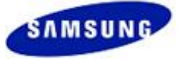

## 3.3.3 About CPCex

Click the [About CPCex] menu on the left to display its sub menus.

| Нер                 | OCPCex Helpdesk               |          |  |
|---------------------|-------------------------------|----------|--|
| ■ Help              | (Call) 82-31-200-4903         |          |  |
| • Helpdesk          | Administrator in Charge of De | partment |  |
| About CPCex         | Busine                        | ess Unit |  |
| Version History     |                               | VD       |  |
| System Requirements |                               | SIEL(VD) |  |

## **Version History**

The latest version info. and the description of each version are offered.

| Нер                 | O Version History     |                                                   |                      |  |  |
|---------------------|-----------------------|---------------------------------------------------|----------------------|--|--|
| Help                |                       | • Version v4.15.0.101228                          |                      |  |  |
| E Helpdesk          |                       | Description CPC Exchange Release V4. 15.0. 101228 |                      |  |  |
| About CPCex         |                       | Release Date 2010.12.28                           |                      |  |  |
| Version History     |                       |                                                   | 1/5 (Total 46 Count) |  |  |
| System Requirements | Version Name          | Version Description                               | Release Date         |  |  |
| Shortcut A          | <u>V4.15.0.101228</u> | CPC Exchange Release V4. 15.0. 101228             | 2010.12.28           |  |  |
|                     | <u>V4.3.0.071027</u>  | CPC Exchange Release V4.3.0.071027                | 2007.10.27           |  |  |
| Title               | V4.2.3.070907         | CPC Exchange Patch V4.2.3.070907                  | 2007.09.07           |  |  |
| URL                 | <u>V4.2.2.070830</u>  | CPC Exchange Patch V4.2.2.070830                  | 2007.08.30           |  |  |
| Save Cancel         | <u>V4.2.1.070808</u>  | CPC Exchange Patch V4.2.1.070808                  | 2007.08.08           |  |  |
|                     | <u>V4.2.0.070728</u>  | CPC Exchange Release V4.2.0.070728                | 2007.07.28           |  |  |
|                     | <u>V4.1.1.070529</u>  | CPC Exchange Patch V4. 1. 1.070529                | 2007.05.29           |  |  |
|                     | <u>V4.1.0.070426</u>  | CPC Exchange Release V4.1.0.070426                | 2007.04.26           |  |  |
|                     | <u>V4.0.1.070316</u>  | CPC Exchange Patch V4.0.1.070316                  | 2007.03.16           |  |  |
|                     | <u>V4.0.0.070305</u>  | CPC Exchange Release V4.0.0.070305                | 2007.03.05           |  |  |
|                     |                       | K ( [1][2][3][4][5] > D                           |                      |  |  |

## System Requirements

Minimum requirements for normal use of the CPCex system are offered.

| Help                                            | O System Requirements                                                                                     |                                                                                                    |  |  |  |
|-------------------------------------------------|----------------------------------------------------------------------------------------------------|----------------------------------------------------------------------------------------------------|--|--|--|
| 🖬 Help                                          | CPCex is Internet Explorer-based Web application.<br>The following are minimum requirements to gun CPCex. |                                                                                                    |  |  |  |
| Helpdesk                                        |                                                                                                    | Internet Explorer 6.0 or higher                                                                                                    |  |  |  |
| About CPCex Version History Suctors Description | Browser                                                                                                   | Internet Explorer High Encryption Pack (128-bit encryption) needs to be installed.<br># Do not support other browsers like Firefox, Safari, etc. on CPCex<br># Not available to access by a mobile phone |  |  |  |
| Baysteni Requirements                           | CPU                                                                                                    | Pentium 3 processor or higher                                                                                                    |  |  |  |
| Shortcut 🔺                                      | M/M                                                                                                    | 64MB or higher                                                                                                    |  |  |  |
| Title                                           | OS                                                                                                    | Windows 98, NT4 & 2000, Windows Me, Windows XP, Windows VISTA, Windows 7<br>If you are using NT 4.0, you need to install service pack 6a or higher.                                                      |  |  |  |
| Save Cancel                                     | Screen Size                                                                                               | 1280 * 768 or above                                                                                                    |  |  |  |
|                                                 |                                                                                                    |                                                                                                    |  |  |  |

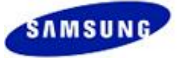

## 3.4 Memo

CPCex users can send and receive messages without attachment using memo function. Up to 500 Korean or 1000 alphanumeric characters are supported for a message. A memo is automatically deleted in 30 days if it is not saved by user.

The Memo menu provides the following functions.

| Menu          | Function                                          |
|---------------|---------------------------------------------------|
| Memo Inbox    | You can read the contents of received memo.       |
| Send New Memo | You can write a memo and send it to another user. |
| Memo OutBox   | You can save a sent memo.                         |

1. The Memo menu is displayed as "Item(s)" on the upper section and the "Send New Memo" menu.

| Approval Expense Ex                                                                                   | xchange Design Admin.                                                                                                    |
|----------------------------------------------------------------------------------------------------|----------------------------------------------------------------------------------------------------|
| Sending Design Information ()<br>Send New Memo ()                                                     | CPCex is<br>a system that supports co-ownership<br>vendors.                                                                   |
| New Function View Detail<br>The Data Recovery Functions are<br>added                                  | - Transmission of design-informat<br>Change and S/W<br>- Design-collaboration: Sharing Re<br>Outsourcing, Approval For Sharin |
| Functions are added as follows: Request<br>to resotre file(s) backed up, Mail<br>notification. [90 8] | Most Recent Post (Design Information: 9 / Not Approved Section                                                                |

Note

When a memo arrives, the number of received memos is displayed between the parenthesis as shown by the following figure:

2. If you click on the Memo menu, the [Memo Box] screen appears. The Memo Inbox tab shows received memos.

| 🏉 CPCex                                             | CPCex - Windows Internet Explorer |                          |                      |           |        |                          |  |  |
|-----------------------------------------------------|-----------------------------------|--------------------------|----------------------|-----------|--------|--------------------------|--|--|
| O Memo Box Confidential                             |                                   |                          |                      |           |        |                          |  |  |
| Memo                                                | InBox                             | Memo OutBox              |                      |           |        |                          |  |  |
| Title                                               | *                                 | Φ                        | Search               |           | Delete | Save 1/1 (Total 2 Count) |  |  |
|                                                     |                                   | Title                    |                      | Creator   |        | Receiving Date           |  |  |
| Send New Memo Title * JAESUN HWANG 2012.05.03 12:53 |                                   |                          |                      | .03 12:53 |        |                          |  |  |
| Send New Memo Title * demo1 2012.05.0               |                                   |                          |                      | .02 16:35 |        |                          |  |  |
|                                                     |                                   |                          | et e <b>[1</b>       |           |        |                          |  |  |
|                                                     |                                   |                          |                      |           |        |                          |  |  |
| ≫ Memo(s)                                           | that not s                        | aved will be automatical | y deleted 30 days la | ater.     | Send N | vew Memo Close           |  |  |

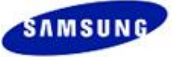

3. You can search for a memo from the memo list in the Memo InBox tab.

| 🔾 Memo B          | Box                |              | Confidential                   |  |  |  |  |
|-------------------|--------------------|--------------|--------------------------------|--|--|--|--|
| Memo InBo         | Memo OutBox        |              |                                |  |  |  |  |
| Title 💌           | • Search           | C            | elete Save 1/1 (Total 2 Count) |  |  |  |  |
| Title<br>Contents | Title              | Creator      | Receiving Date                 |  |  |  |  |
| Creator           | d New Memo Title * | JAESUN HWANG | 2012.05.03 12:53               |  |  |  |  |
| Sen:              | d New Memo Title * | demo1        | 2012.05.02 16:35               |  |  |  |  |
|                   | ≪ < [1] > >>       |              |                                |  |  |  |  |

4. To delete a memo, select a memo and click the "Delete" button.

| O Memo Box             |              | Confidential                    |
|------------------------|--------------|---------------------------------|
| Memo InBox Memo OutBox |              |                                 |
| Title 💙 🔸              | Search       | Delete Save 1/1 (Total 2 Count) |
| ✓ Title                | Creator      | Receiving Date                  |
| Send New Memo Title *  | JAESUN HWANG | 2012.05.03 12:53                |
| Send New Memo Title *  | demo1        | 2012.05.02 16:35                |
|                        | ≪ < [1] > >> |                                 |

5. To save a memo permanently, select a memo and click the **"Save"** button. Unsaved memos are automatically deleted in 30 days.

| O Memo Box             |              | Confidential                   |
|------------------------|--------------|--------------------------------|
| Memo InBox Memo OutBox |              |                                |
| Title 🗸 🕚 Search       | D            | elete Save 1/1 (Total 1 Count) |
| Title                  | Creator      | Receiving Date                 |
| Send New Memo Title *  | JAESUN HWANG | 2012.05.03 12:53               |
| ط د [1]                |              |                                |

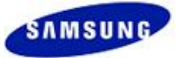

## 3.4.1 Memo Inbox

If a memo arrives, you will receive a notification email to mySingle (for SEC users) or to your email address registered when you sign up (for vendor users).

| mySingle 🖂 🖉 🕓                      |                                                                                                    | Search Employee                        | ٩                              | 🌞 Seoul, (GMT+9) 🗛<br>Quick Write 🖣 Help                                                                                    | SUN HW OFF<br>Support Option 💌                              |
|-------------------------------------|----------------------------------------------------------------------------------------------------|----------------------------------------|--------------------------------|----------------------------------------------------------------------------------------------------|-------------------------------------------------------------|
| Home myPage Open                    | Place Message PIMS Blog                                                                                  |                                        |                                |                                                                                                    |                                                             |
| myDesk   + Add P                    | age                                                                                                    |                                        |                                |                                                                                                    |                                                             |
| 🔶 Mail <                            | Inbox                                                                                                    |                                        | Send                           | ier 🔹 🔍                                                                                                    | Details                                                     |
| Compose + POP                       | Reply Forward Related E-mail Unre                                                                        | ad Send • Print • Report Spam • × Dele | te                             |                                                                                                    | All +                                                       |
|                                     | Subject-                                                                                                 |                                        | Sender - Date -                | Type Deleted D                                                                                                    | Size 🔳                                                      |
| Markov 24                           | CPCex:MEMO] Memo test                                                                                    |                                        | demo1/cp( May 03, 2012 13:0    | 1 Recipient D-14                                                                                                    | 16K 📥                                                       |
| Outbox                              | 🗹 🏠 [CPCex:MEMO] Memo test                                                                               |                                        | demo1/cpc May 03, 2012 13:0    | 1 Recipient D-14                                                                                                    | 16K                                                         |
| Drafts                              | CPCex:MEMO] Memo test                                                                                    |                                        | 데모1/cpcc May 03, 2012 13:0     | .1 Recipient D-14                                                                                                    | 17K                                                         |
| Recycle Bin Empty<br>Spam Box Empty | Subject 🔅 [CPCex:MEMO] Memo test<br>Send demo1 cpcdemo1@naver.co<br>Recipient JAESUN HWANG <u>View a</u> | om<br>ill »                            |                                | Date :                                                                                                    | Option ▼  ▲ ▲<br>: May 03, 2012 13:01<br>:k Reply Add Event |
| Address Book                        |                                                                                                    |                                        |                                |                                                                                                    | ~                                                           |
| A Personal List SET >               | CPCex                                                                                                    |                                        | CPCex is a system<br>and colla | t that supports co-ownership of develop<br>aboration between the Samsung Electron<br>It is automatically deparated from the | ment information<br>nics and vendors.                       |
| G My Schedule                       |                                                                                                    |                                        | HelpDes                        | k : 82-31-200-4903, cpchelpdesk@                                                                                            | samsung.com                                                 |
| 🔹 Settings                          | Dear, JAESUN HWANG.                                                                                      |                                        |                                |                                                                                                    |                                                             |
|                                     | You've got a memo.                                                                                       |                                        |                                |                                                                                                    |                                                             |
|                                     | Title                                                                                                    | Memo test                              |                                |                                                                                                    |                                                             |
|                                     | Creator                                                                                                  | demo1 (                                | reate Date                     | 2012.05.03 13:01                                                                                                    |                                                             |
|                                     | Content                                                                                                  | Send New Memo                          |                                |                                                                                                    |                                                             |
|                                     |                                                                                                    | ∺For More Detail Informa               | tion, Sign in Cpcex.           |                                                                                                    |                                                             |
|                                     |                                                                                                    | Move to CP                             | Cex                            |                                                                                                    |                                                             |
|                                     |                                                                                                    |                                        |                                |                                                                                                    |                                                             |

1. Click on a title of a received memo from the list in the Memo Inbox tab of the [Memo Box] screen to view the contents of the memo in the [Memo Inbox] screen.

| Memo InBox |                         |       |      | (      | Confidential |
|------------|-------------------------|-------|------|--------|--------------|
|            |                         | Reply | Save | Delete | Close        |
| Title      | Memo test               |       |      |        |              |
| Sender     | demo 1/PLM (2012.05.03) |       |      |        |              |
|            |                         |       |      |        |              |
|            |                         |       |      |        |              |
|            |                         |       |      |        |              |
|            |                         | Reply | Save | Delete | Close        |

2. Read a memo and click the "Reply" button in the [Memo Inbox] screen. The following message appears.

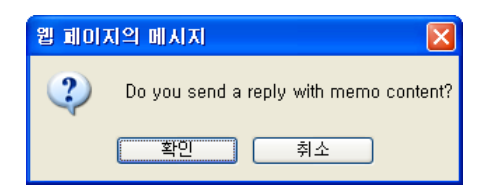

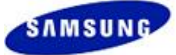

3. If you click the "OK" button, the [Reply] screen appears with the original message so that you can write your reply over the original received memo contents.

| O Reply                                                                                       |                                                               | onfidential |
|-----------------------------------------------------------------------------------------------|---------------------------------------------------------------|-------------|
| Title *                                                                                       | re: Memo test                                                 |             |
| Recipient *                                                                                   | demo 1 / Engineer / PLM / CPC Part                            | Delete 🕜    |
| Original Message<br>From : demo1<br>Sent : 2012.05.03<br>Subject : Memo test<br>Send New Memo | -                                                             |             |
| Email Notification.                                                                           | Current 0/Maximum 1000 Byte (Korean 500Character, English 100 | 0Character) |
|                                                                                               | Send                                                          | Cancel      |

4. When you finish writing your reply, if you select the 'Email Notification' option, the memo transmission is notified through an email to mySingle. If you click the "Send" button, the memo is sent to the specified recipient.

| O Reply                                                                      | Confidential                                                              |
|------------------------------------------------------------------------------|---------------------------------------------------------------------------|
| Title *                                                                      | re: Memo test                                                             |
|                                                                              | Select Recipient Delete 😮                                                 |
| Recipient *                                                                  | demo1 / Engineer / PLM / CPC Part                                         |
| ok!!!                                                                        |                                                                           |
| Original Message<br>From : demo1<br>Sent : 2012.05.03<br>Subject : Memo test |                                                                           |
| Send New Memo                                                                |                                                                           |
| Email Notification.                                                          | Current 109/Maximum 1000 Byte (Korean 500Character, English 1000Character |
|                                                                              | Send Cancel                                                               |

5. If you click the "Save" button in the [Memo InBox] screen, the memo is saved.

| O Memo InBox  | Confidential            |
|---------------|-------------------------|
|               | Reply Save Delete Close |
| Title         | Memo test               |
| Sender        | demo1/PLM (2012.05.03)  |
| Send New Memo |                         |
|               |                         |

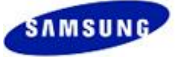

6. A saved memo title is marked as shown by the figure below.

| O Memo Box                                                                     |         | Confidential                   |
|--------------------------------------------------------------------------------|---------|--------------------------------|
| Memo InBox Memo OutBox                                                         |         |                                |
| Title 💙 🕚 Search                                                               | D       | elete Save 1/1 (Total 2 Count) |
| Title                                                                          | Creator | Receiving Date 💙               |
| Memo test                                                                      | demo 1  | 2012.05.03 13:01               |
| 확인부탁합니다.                                                                       | demo 1  | 2012.01.18 10:00               |
| د د [1                                                                         | ) )>)   |                                |
| $\times {\rm Memo}(s)$ that not saved will be automatically deleted 30 days la | iter.   | Send New Memo Close            |

7. If you click the "Delete" button in the [Memo InBox] screen, the memo is deleted permanently.

| Confidential                    |
|---------------------------------|
|                                 |
| Delete Save 1/1 (Total 2 Count) |
| Creator Receiving Date 💙        |
| 2012.05.03 13:01                |
| 2012.01.18 10:00                |
|                                 |
|                                 |

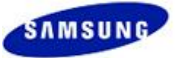

## 3.4.2 Writing a New Memo

1. To write a new memo, click the "Send New Memo" button in the [Memo Box] screen.

| Memo Box             |             |          |         |            | Confidentia          |
|----------------------|-------------|----------|---------|------------|----------------------|
| Memo InBox           | Memo OutBox |          |         |            |                      |
| Title 🔽              |             | • Search | (       | Delete Sav | ve 0/0 (Total 0 Coun |
|                      | Title       |          | Creator | R          | eceiving Date        |
| Sorry, No Results fo | ound.       |          |         |            |                      |
|                      |             |          |         |            |                      |
|                      |             |          |         |            |                      |
|                      |             |          |         |            |                      |
|                      |             |          |         |            |                      |
|                      |             |          |         |            |                      |
|                      |             |          |         |            |                      |
|                      |             |          |         |            |                      |
|                      |             |          |         |            |                      |
|                      |             |          |         |            |                      |
|                      |             |          |         |            |                      |
|                      |             |          |         |            |                      |
|                      |             |          |         |            |                      |
|                      |             |          |         |            |                      |
|                      |             |          |         |            |                      |

2. If the [Send New Memo] screen appears, enter title and recipient.

| O Send New Memo     |                                                           | Confidential   |
|---------------------|-----------------------------------------------------------|----------------|
| Title *             |                                                           |                |
|                     | Select Recipient                                          | Delete 🕜       |
| Recipient *         |                                                           |                |
|                     |                                                           |                |
|                     |                                                           |                |
|                     |                                                           |                |
|                     |                                                           |                |
|                     |                                                           |                |
|                     |                                                           |                |
|                     |                                                           |                |
|                     |                                                           |                |
| Email Notification. | Current 0/Maximum 1000 Byte (Korean 500Character, English | 1000Character) |
|                     | Send                                                      | Cancel         |

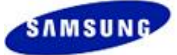

3. You can search for and select a recipient by clicking the "Select Recipient" button. In the [Select Recipient] screen, you can search for a user with Name, Company Name or Address Book in each tab.

| _       | Company Name           | Address Book |         |                   |              |        |                |       |
|---------|------------------------|--------------|---------|-------------------|--------------|--------|----------------|-------|
|         | <b>~</b>               | 4            |         |                   |              |        |                |       |
| Na      | ame                    | ID           | Company | Dep Title         | Office Phone | Mobile | User Categor   | ry    |
| lease e | nter a search conditio | on.          |         |                   |              |        |                | -     |
|         |                        |              |         |                   |              |        |                |       |
|         |                        |              |         |                   |              |        |                |       |
|         |                        |              |         |                   |              |        |                |       |
|         |                        |              |         |                   |              |        |                |       |
|         |                        |              |         |                   |              |        |                |       |
|         |                        |              |         |                   |              |        |                |       |
|         |                        |              |         |                   |              |        |                |       |
|         |                        |              |         |                   |              |        |                |       |
|         |                        |              |         |                   |              |        |                |       |
|         |                        |              |         |                   |              |        |                |       |
|         |                        |              |         |                   |              |        |                |       |
|         |                        |              |         |                   |              |        |                |       |
|         |                        |              |         |                   |              |        |                |       |
|         |                        |              |         |                   |              |        |                | Ŧ     |
|         |                        |              |         |                   |              |        |                | -     |
|         |                        |              |         |                   |              |        |                |       |
|         |                        |              | 3       | Select all Select |              |        |                |       |
|         | d Member               |              |         |                   |              | Create | Address Book [ | Delet |
| electe  |                        |              |         |                   |              |        |                |       |

4. In the User tab, you can search for a CPCex SEC user or vendor user with user name. Select a user to be added as a recipient, click the "Select" button and click the "Confirm" button.

| All 🔽 demo 🖨 |                |              |                     |          |                 |              |                 |  |
|--------------|----------------|--------------|---------------------|----------|-----------------|--------------|-----------------|--|
| ll<br>Jame   | Name           | ID           | Company             | Title    | Office Phone    | Mobile       | User Category   |  |
| D<br>MAIL    | o ten K        | vman10       | <b>(</b> 주)진영기전     |          | 031-200-0002    | 011-201-0009 | VENDOR          |  |
|              | KWANGHO LEE    | demon.lee    | Samsung Electronics | Engineer | +82-31-277-3245 | 017-218-4210 | SAMSUNG         |  |
|              | Kyoung-Soo Kim | demon 17.kim | Samsung Electronics |          | 82-31-200-9766  | 016-600-9338 | SAMSUNG         |  |
|              | demo 1         | cpcdemo 1    | CPC Part            | Engineer |                 |              | SAMSUNG_CPC     |  |
|              | demo 108       | cpcdemo 108  | CPC Part            | Engineer |                 |              | SAMSUNG_CPC     |  |
|              | demo 11        | cpcdemo 11   | CPC Part            | Engineer |                 |              | SAMSUNG_CPC     |  |
|              | demo 12        | cpcdemo 12   | CPC Part            | Engineer |                 |              | SAMSUNG_CPC     |  |
|              | demo 13        | cpcdemo 13   | CPC Part            | Engineer |                 |              | SAMSUNG_CPC     |  |
|              | demo 14        | cpcdemo 14   | CPC Part            | Engineer |                 |              | SAMSUNG_CPC     |  |
|              | demo 15        | cpcdemo 15   | CPC Part            | Engineer |                 |              | SAMSUNG_CPC     |  |
|              | demo 16        | cpcdemo 16   | CPC Part            | Engineer |                 |              | SAMSUNG_CPC     |  |
| -            |                |              |                     | 1        |                 | 1            |                 |  |
| _            |                |              | Select all          | Select   |                 |              |                 |  |
| elec         | sted Member    |              |                     |          |                 | Create Ad    | ddress Book Del |  |
| mo 1/        | PLM/CPC Part   |              |                     |          |                 |              |                 |  |
|              |                |              |                     |          |                 |              |                 |  |

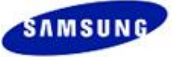

5. In the Company Name tab, you can search for a user with Vendor Name or Vendor Code.

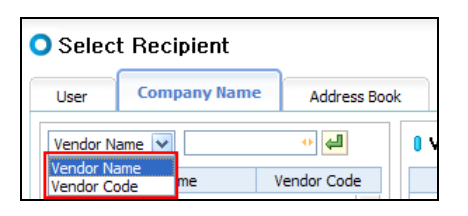

6. After searching a vendor name, select the name. Then, registered users of the vendor will be listed. Select a user to be added as a recipient, click the **"Select"** button and click the **"Confirm"** button.

| • Select Recipient              |            |                       |         | Co                  | nfidential |
|---------------------------------|------------|-----------------------|---------|---------------------|------------|
| User Company Name Address Bo    | ok         |                       |         |                     |            |
| Vendor Name 🖌 cpc 🔸 🖨           | <b>I</b> V | endor Name:CPC Vendor |         |                     |            |
| Vendor Name Vendor Code         |            | Name                  | ID      | Mobile              |            |
| CPC Vendor CPC000020            |            | CPCexDEV B2B outer2   | vman-o2 |                     | A          |
| <u>CPC</u> CPC001136            |            | CPCexDEV B2B outer3   | vman-o3 |                     |            |
| ALTECPCS CO.,LID DF03           |            | CPCexDevCn            | vman-cn |                     |            |
| Y                               |            |                       |         |                     | ¥          |
| Selected Member                 |            | Select all Select     |         | Create Address Book | Delete     |
| CPCexDEV B2B outer2//CPC Vendor |            |                       |         |                     |            |
|                                 |            |                       |         | Confirm             | Cancel     |

7. In the Address Book tab, you can search for a user from Personal Address Book or GBM Address Book.

| C | O Select Recipient |                   |                                           |   |  |  |  |  |
|---|--------------------|-------------------|-------------------------------------------|---|--|--|--|--|
|   | User               | Company Name      | Address Book                              |   |  |  |  |  |
|   | 🛚 Se               | lect Address Book | Personal Address Book                     | < |  |  |  |  |
|   | No.                | Address Book Name | Personal Address Book<br>GBM Address Book |   |  |  |  |  |

8. If you select an Address Book, users registered to the address book will be listed. Select a user to be added as a recipient, click the "Select" button and click the "Confirm" button.

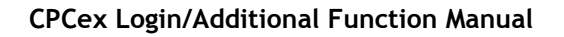

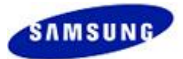

| lser                                        | Company Name      | Address Book |          |            |                 |                     |                     |         |
|---------------------------------------------|-------------------|--------------|----------|------------|-----------------|---------------------|---------------------|---------|
| Select Address Book Personal Address Book 💌 |                   |              |          | l Add      | iress Book Nam  | ie : 기구업체           |                     |         |
| o.                                          | Address Book Name | Number of M  | embers   |            | Name            | Company Name        | Department          |         |
| 1 <u>7</u>                                  | <u> 구업체</u>       | 3            | <b>A</b> | <b>V</b>   | JAESUN HWANG    | SAMSUNG SDS         | PLM Developement    | -       |
| 2 <u>회</u>                                  | <u> 로업체</u>       | 2            |          |            | SEOKIN KIM      | Samsung Electronics | PLM Group           |         |
|                                             |                   |              |          |            | Soon-Chul Hwang | SAMSUNG SDS         | PLM Developement    |         |
|                                             |                   |              |          |            |                 |                     |                     |         |
| ≥lecte                                      | ed Member         |              | Y        | Select all | Select          |                     | Create Address Book | -<br>De |

9. Now that you can confirm that the selected users have been added.

| O Send New Memo     | Confidential                                                             |
|---------------------|--------------------------------------------------------------------------|
| Title *             | Memo Test                                                                |
|                     | Select Recipient Delete 😮                                                |
| Recipient *         | JAESUN HWANG / Partner / PLM Developement Group / SAMSUNG SDS            |
|                     |                                                                          |
|                     |                                                                          |
|                     |                                                                          |
|                     |                                                                          |
|                     |                                                                          |
|                     |                                                                          |
|                     |                                                                          |
|                     |                                                                          |
|                     |                                                                          |
|                     |                                                                          |
| Email Notification. | Current 0/Maximum 1000 Byte (Korean 500Character, English 1000Character) |
|                     | Send Cancel                                                              |

10. Enter memo title and contents. You can enter up to 500 Korean or 1000 alphanumeric characters. If you select the 'Email Notification' option, the recipients will be notified of memo transmission through an email to mySingle (for SEC user) or to email addresses registered during sign up (for vendor user).

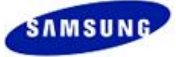

| 🔾 Send New Me       | mo Confidential                                                          |
|---------------------|--------------------------------------------------------------------------|
| Title *             | Memo Test                                                                |
|                     | Select Recipient Delete 😮                                                |
| Recipient *         | JAESUN HWANG / Partner / PLM Developement Group / SAMSUNG SDS            |
| Send New Memo       |                                                                          |
|                     |                                                                          |
|                     |                                                                          |
|                     |                                                                          |
|                     |                                                                          |
|                     |                                                                          |
|                     |                                                                          |
|                     |                                                                          |
|                     |                                                                          |
| Email Notification. | Current 13/Maximum 1000 Byte (Korean 500Character, English 1000Character |
|                     | Send Cancel                                                              |

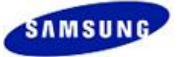

## 3.4.3 Memo OutBox

Sent memos are listed in the Memo OutBox of the [Memo Box] screen. You can view the status of sent memos.

| 🏉 СРС  | ex - Windows Internet Explo                                          |                    |                                 |  |  |  |  |
|--------|----------------------------------------------------------------------|--------------------|---------------------------------|--|--|--|--|
| O Me   | emo Box<br>no InBox Memo OutBox                                      |                    | Confidential                    |  |  |  |  |
| Title  | V OSea                                                               | rch                | Delete Save 1/1 (Total 3 Count) |  |  |  |  |
|        | Title                                                                | Recipient          | Send Date (Open/Unopened)       |  |  |  |  |
|        | Memo Test                                                            | JAESUN HWANG       | 2012.05.03 13:45 (0/1)          |  |  |  |  |
|        | re: Memo test                                                        | demo 1             | 2012.05.03 13:19 (0/1)          |  |  |  |  |
|        | Send New Memo Title *                                                | demo1              | 2012.05.03 12:53 (0/1)          |  |  |  |  |
|        | Send New Memo Title *         demo1         2012.05.03 12:53 (0 / 1) |                    |                                 |  |  |  |  |
| * Memo | (s) that not saved will be automaticaly dele                         | ted 30 days later. | Send New Memo Close             |  |  |  |  |

1. You can view the current open status of sent memos.

| Send Date (Open/Unopened) |
|---------------------------|
| 2012.05.03 13:45 (0/1)    |
| 2012.05.03 13:19 (0/1)    |
| 2012.05.03 12:53 (0/1)    |

2. When clicking on a title, you can view the contents and identify whether the recipient read the memo.

| O Memo OutBox |                                              |      |        | Confidential |
|---------------|----------------------------------------------|------|--------|--------------|
|               |                                              | Save | Delete | Close        |
| Title         | Memo Test                                    |      |        |              |
| Recipient     | JAESUN HWANG/PLM Developement Group (Unread) |      |        |              |
| Send New Memo |                                              |      |        | M            |
|               |                                              |      |        |              |
|               |                                              |      |        |              |
|               |                                              |      |        |              |
|               |                                              |      |        |              |
|               |                                              |      |        |              |
|               |                                              |      |        |              |
| L             |                                              | Save | Delete | Close        |

3. If the recipient opened the memo, the time when the recipient opened the memo appears.

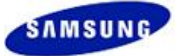

# 3.5 Personal Information

If you click 'User Name | Affiliation' after logging into the CPCex system, you can view your user information.

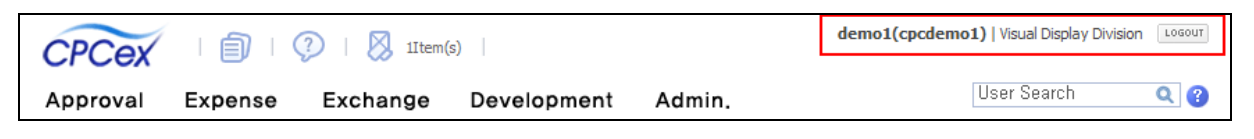

## 3.5.1 Personal Information View and Change

The user information is managed in mySingle, you have to modify information in mySingle to change your user information.

| CPCex I                             | 🕐   🔀 1Item(s)                                                                         |                                                                                                    |              | demo1(cpcdemo1)   Visual Display Division Losou |
|-------------------------------------|----------------------------------------------------------------------------------------|----------------------------------------------------------------------------------------------------|--------------|-------------------------------------------------|
| Approval Expense                    | e Exchange                                                                             | Development Admin.                                                                                                    |              | User Search 🔍 🧃                                 |
| Personal Info.                      | O Personal Infoma                                                                      | ation View And Change                                                                                                    |              | Confidential                                    |
| Personal Infomation View And Change | User Information                                                                       |                                                                                                    |              | Confirm Withdrawal                              |
| Shortcut ^                          | Name                                                                                   | demo1                                                                                                    | ID           | cpcdemo 1                                       |
| Title                               | Company                                                                                | CPC Part                                                                                                    | Office Phone |                                                 |
| URL                                 | Department                                                                             | PLM                                                                                                    | Office Fax   |                                                 |
| Save Cancel                         | Title                                                                                  | Engineer                                                                                                    | Mobile       |                                                 |
|                                     | Employ ID                                                                              |                                                                                                    | Home Phone   |                                                 |
|                                     | Office Address                                                                         |                                                                                                    |              |                                                 |
|                                     | Home Address                                                                           |                                                                                                    |              |                                                 |
|                                     | Job Assigned                                                                           |                                                                                                    |              |                                                 |
|                                     | E-mail                                                                                 | cpcdemo1@naver.com                                                                                                    |              |                                                 |
|                                     | Additional Informati                                                                   | ion                                                                                                    |              |                                                 |
|                                     | Max File Transfer Size                                                                 | 1024 MB                                                                                                    |              |                                                 |
|                                     | Num, of Lists                                                                          | 10 Line 🗸                                                                                                    |              |                                                 |
|                                     |                                                                                        | X You can view as many lists as you want by selecting the number of lists to d                                                                                      | isplay.      |                                                 |
|                                     |                                                                                        | Use (FTP)  Not Use (HTTP)                                                                                                    |              |                                                 |
|                                     | FIP                                                                                    | <ul> <li>※ If an FTP service is unavailable, use HTTP.</li> <li>※ If you access CPCex from an external network, you can only use HTTP.</li> </ul>                   |              |                                                 |
|                                     | 파일 서버                                                                                  | master 💌                                                                                                    |              |                                                 |
|                                     | Group To Use                                                                           |                                                                                                    |              | Request for Adding user group                   |
|                                     | Choose Using Group                                                                     | Visual Display Division                                                                                                    | *            |                                                 |
|                                     | * User Information can be n<br>Max File Transfer Size can<br>If you withdraw cpcex, CF | modified at a 'User Info' site on 'mySingle'.<br>be modified by 'User Manager'.<br>'Cex will delete your personal information and prevent you from using this site. |              | Confirm                                         |

| ltem          | Description                                                                                                    |  |  |  |
|---------------|----------------------------------------------------------------------------------------------------|--|--|--|
| Num. of Lists | Determines the number of lines to display a CPCex list.                                                                                                    |  |  |  |
| FTP           | An Internal user can select Transfer method.<br>Selecting "Use," files are uploaded using FTP.<br>Selecting "Not Use", files are uploaded using HTTP.                                                                                                    |  |  |  |
| Using Group   | <ul> <li>Using Group is represented as the SPDM/PBOM/PLM server of the corresponding GBM.</li> <li>To request the registration of the other GBM/Plant/laboratory/center, click the "Request for Adding user group" and enter a reason. A new group can be used only after the approval of the corresponding GBM approver.</li> </ul> |  |  |  |

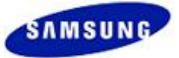

## 3.5.2 Withdrawal/Cancellation of Consent

# 1. In the [Personal Information View And Change] screen, click the "Withdrawal" button.

| O Personal Infoma                                                                                                    | tion View And Change                                                                                                 |              |           | Confidential                  |  |  |
|----------------------------------------------------------------------------------------------------|----------------------------------------------------------------------------------------------------|--------------|-----------|-------------------------------|--|--|
| User Information                                                                                                    |                                                                                                    |              |           |                               |  |  |
| Name                                                                                                    | demo 1                                                                                                    | ID           | cpcdemo 1 |                               |  |  |
| Company                                                                                                    | CPC Part                                                                                                    | Office Phone |           |                               |  |  |
| Department                                                                                                    | PLM                                                                                                    | Office Fax   |           |                               |  |  |
| Title                                                                                                    | Engineer                                                                                                    | Mobile       |           |                               |  |  |
| Employ ID                                                                                                    |                                                                                                    | Home Phone   |           |                               |  |  |
| Office Address                                                                                                    |                                                                                                    |              |           |                               |  |  |
| Home Address                                                                                                    |                                                                                                    |              |           |                               |  |  |
| Job Assigned                                                                                                    |                                                                                                    |              |           |                               |  |  |
| E-mail                                                                                                    | cpcdemo1@naver.com                                                                                                   |              |           |                               |  |  |
| Additional Information                                                                                                    | on                                                                                                    |              |           |                               |  |  |
| Max File Transfer Size                                                                                                    | 1024 MB                                                                                                    |              |           |                               |  |  |
| Num of Lists                                                                                                    | 10 Line 💌                                                                                                    |              |           |                               |  |  |
| Num. of Lists                                                                                                    | $\times$ You can view as many lists as you want by selecting the number of lists to d                                | isplay.      |           |                               |  |  |
|                                                                                                    | Use (FTP)  Not Use (HTTP)                                                                                            |              |           |                               |  |  |
| FTP                                                                                                    | ※ If an FTP service is unavailable, use HTTP. ※ If you access CPCex from an external network, you can only use HTTP. |              |           |                               |  |  |
| 파일 서버                                                                                                    | master 💌                                                                                                    |              |           |                               |  |  |
| Group To Use                                                                                                    |                                                                                                    |              |           | Request for Adding user group |  |  |
| Choose Using Group                                                                                                    | Visual Display Division                                                                                              | *            |           |                               |  |  |
| User Information can be modified at a 'User Info' site on 'mySingle'.  Max File Transfer Size can be modified by 'User Manager'.  If you withdraw cpcex, CPCex will delete your personal information and prevent you from using this site.  Confirm Withdrawat |                                                                                                    |              |           |                               |  |  |

2. A message on withdrawal/cancellation of consent is displayed. Click the "Yes" button.

| 🖉 CPCex - Windows Internet Explorer                                                                                                    |          |
|----------------------------------------------------------------------------------------------------|----------|
| If you withdraw cpcex, CPCex will delete your personal information and prevent you from using thi Personal inforamtion except name, user ID, company code(name), department code(name) Registered cpcex user group User authority in CPCex Are you sure that you want to leave? Yes No | is site. |

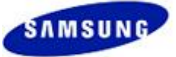

# 3.6 User Search

Using this function, you can search for CPCex users (SEC and vendor users). Enter a user name in the text input box at the top right of the screen.

| CPCex    |         | 🕐   🚫 1Item(s | s)          |        | demo1(cpcdemo1)   Visual Display Division | LOGOUT |
|----------|---------|---------------|-------------|--------|-------------------------------------------|--------|
| Approval | Expense | Exchange      | Development | Admin. | User Search                               | Q 👔    |

1. Enter a user name and press Enter, the [View User Information] screen appears.

| CPCex - Windows Internet Explorer     Confidential     Confidential |              |                     |                     |              |                 |              | ) (          |    |
|---------------------------------------------------------------------|--------------|---------------------|---------------------|--------------|-----------------|--------------|--------------|----|
| Name                                                                |              | Company             | Department          | Title        | Office Phone    | Mobile       | User Categor | v  |
| Demo ten K                                                          | vman10       | (주)진영기전             |                     |              | 031-200-0002    | 011-201-0009 | VENDOR       | -  |
| KWANGHO LEE                                                         | demon.lee    | Samsung Electronics | Trainee             | Engineer     | +82-31-277-3245 | 017-218-4210 | SAMSUNG      |    |
| Kyoung-Soo Kim                                                      | demon 17.kim | Samsung Electronics | Product Development |              | 82-31-200-9766  | 016-600-9338 | SAMSUNG      | 1  |
| demo 1                                                              | cpcdemo 1    | CPC Part            | PLM                 | Engineer     |                 |              | SAMSUNG_CPC  | 1  |
| demo 108                                                            | cpcdemo 108  | CPC Part            | PLM                 | Engineer     |                 |              | SAMSUNG_CPC  | 1  |
| demo 11                                                             | cpcdemo 11   | CPC Part            | PLM                 | Engineer     |                 |              | SAMSUNG_CPC  | 1_ |
| demo 12                                                             | cpcdemo 12   | CPC Part            | PLM                 | Engineer     |                 |              | SAMSUNG_CPC  | 1  |
| demo 13                                                             | cpcdemo 13   | CPC Part            | PLM                 | Engineer     |                 |              | SAMSUNG_CPC  | ]  |
| lemo 14                                                             | cpcdemo 14   | CPC Part            | PLM                 | Engineer     |                 |              | SAMSUNG_CPC  |    |
| lemo 15                                                             | cpcdemo 15   | CPC Part            | PLM                 | Engineer     |                 |              | SAMSUNG_CPC  | ]  |
| lemo 16                                                             | cpcdemo 16   | CPC Part            | PLM                 | Engineer     |                 |              | SAMSUNG_CPC  | ]  |
| demo 17                                                             | cpcdemo 17   | CPC Part            | PLM                 | Engineer     |                 |              | SAMSUNG_CPC  |    |
| lemo2                                                               | cpcdemo2     | CPC Part            | PLM                 | Advisory Eng |                 |              | SAMSUNG_CPC  |    |
|                                                                     |              |                     |                     |              |                 |              | Clos         | e  |

2. If you don't know the name of a vendor user you want, click the source button of the User Search and click the "Search by vendor" button in the [View User Information] screen.

| View User Inf.<br>User Search<br>Name<br>orry, No Results found | formation<br>h Sea<br>ID d. | rch by vendor<br>Company | Department | Title | Office Phone | Mobile | Confidential User Category |
|-----------------------------------------------------------------|-----------------------------|--------------------------|------------|-------|--------------|--------|----------------------------|
| Name<br>orry, No Results found                                  | ID<br>d.                    | Company                  | Department | Title | Office Phone | Mobile | User Category              |
| orry, No Results found                                          | d.                          |                          |            |       |              |        | A                          |
|                                                                 |                             |                          |            |       |              |        |                            |
|                                                                 |                             |                          |            |       |              |        |                            |
|                                                                 |                             |                          |            |       |              |        |                            |
|                                                                 |                             |                          |            |       |              |        |                            |
|                                                                 |                             |                          |            |       |              |        |                            |
|                                                                 |                             |                          |            |       |              |        |                            |
|                                                                 |                             |                          |            |       |              |        |                            |
|                                                                 |                             |                          |            |       |              |        |                            |
|                                                                 |                             |                          |            |       |              |        |                            |
|                                                                 |                             |                          |            |       |              |        |                            |
|                                                                 |                             |                          |            |       |              |        | Close                      |
|                                                                 |                             |                          |            |       |              |        | 0,000                      |

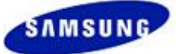

3. In the **[User Search: Company User]** screen, you can search for a vendor user with Vendor Name or Vendor Code. In the search result, select a vendor name to display its users.

| 🖉 CPCex - Windows Ir | nternet Explo | rer |            |                     |         |         |        |
|----------------------|---------------|-----|------------|---------------------|---------|---------|--------|
| O Search User : Co   | mpany User    |     |            |                     |         | Confide | ential |
| Vendor Name 🔽 CPC    | +             | ] [ | ) Ve       | endor Name:CPC      | Vendor  |         |        |
| Vendor Name          | Vendor Code   |     |            | Name                | ID      | Mobile  |        |
| CPC Vendor           | CPC000020     |     | $\bigcirc$ | CPCexDEV B2B outer2 | vman-o2 |         | -      |
| <u>CPC</u>           | CPC001136     |     | 0          | CPCexDEV B2B outer3 | vman-o3 |         |        |
| ALTECPCS CO.,LTD     | DF03          |     | 0          | CPCexDevCn          | vman-cn |         |        |
|                      |               |     |            |                     |         |         | -      |
|                      |               |     |            |                     |         |         |        |
|                      |               |     |            |                     |         |         |        |
|                      |               |     |            |                     |         |         |        |
|                      |               |     |            |                     |         |         |        |
|                      |               |     |            |                     |         |         |        |
|                      | ~             |     |            |                     |         |         | -      |
|                      |               |     |            |                     |         |         |        |
|                      |               |     |            |                     |         |         |        |
|                      |               |     |            |                     |         |         | use    |

4. The [View User Information] screen appears in which you can view the vendor user's user information.

| View User Informa<br>All View User Search<br>Korean English | ation                   |              | Confidential |
|-------------------------------------------------------------|-------------------------|--------------|--------------|
| Name                                                        | CPCexDEV B2B outer2     | ID           | vman-o2      |
| Company                                                     | CPC Vendor              | Office Phone | 000          |
| Department                                                  |                         | Office Fax   |              |
| Title                                                       |                         | Mobile       |              |
| Employ ID                                                   |                         | Home Phone   |              |
| Office Address                                              |                         |              |              |
| Home Address                                                |                         |              |              |
| Job Assigned                                                |                         |              |              |
| E-mail                                                      | vman-o2@secsupplier.com |              |              |
|                                                             |                         |              | Close        |

### 색인 항목을 찾을 수 없습니다.